## ZED-F9Pの設定方法

基準局、移動局ともにF9P(M8T)を利用することを想定しています

## アンテナとUSBを受信機とPCにつないで、u-centerを起動

### バージョンは19.01以降

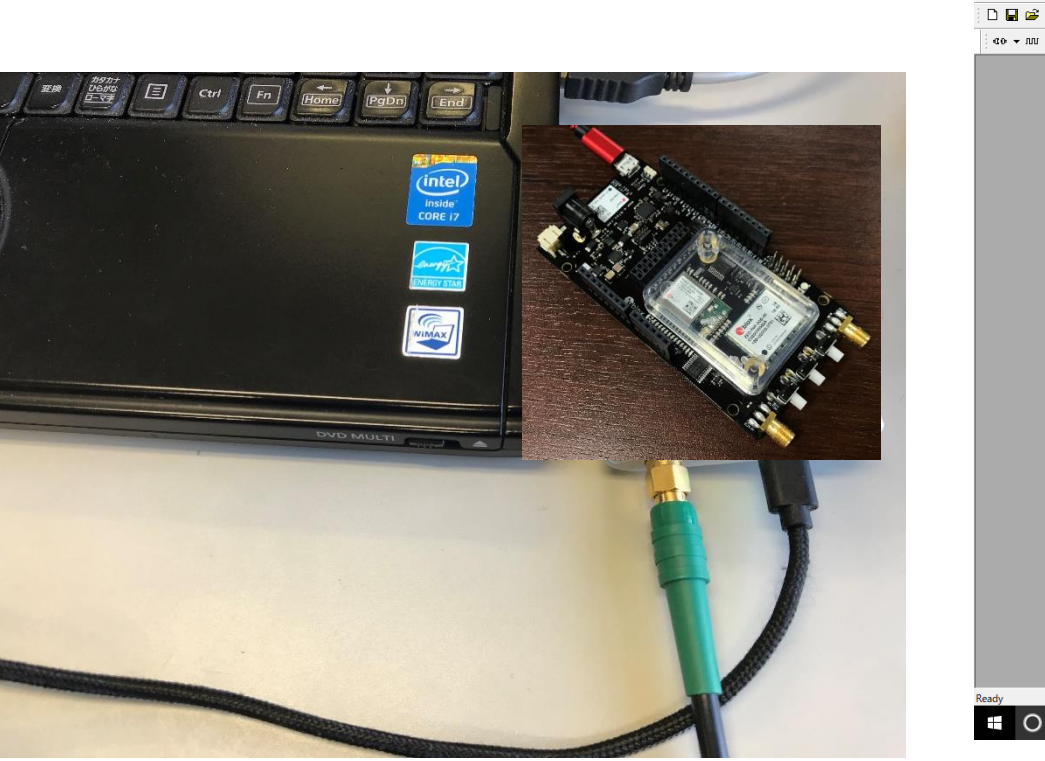

※受信機によってケーブルやUSBを挿し込む 位置は千差万別なので、そのつど要確認

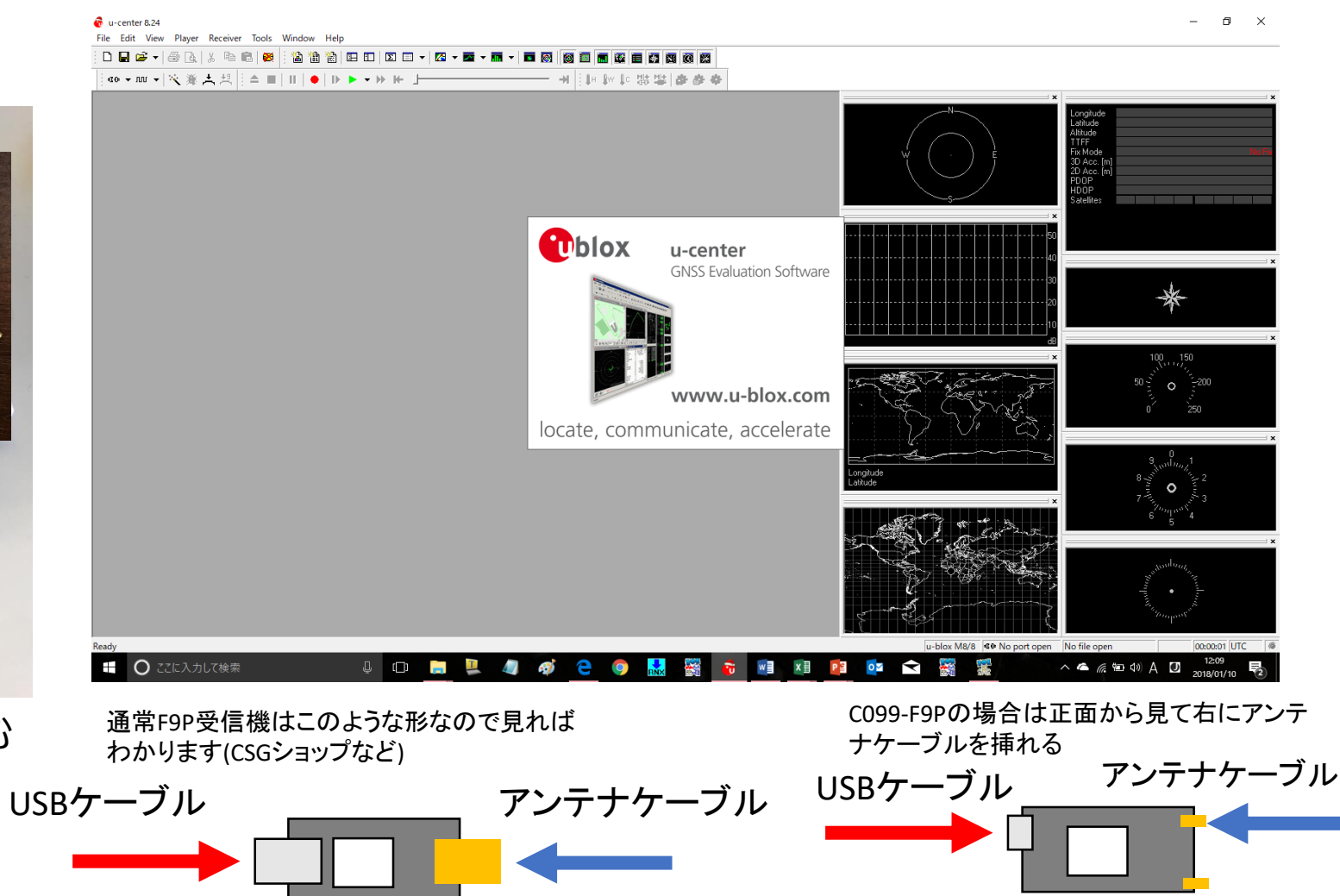

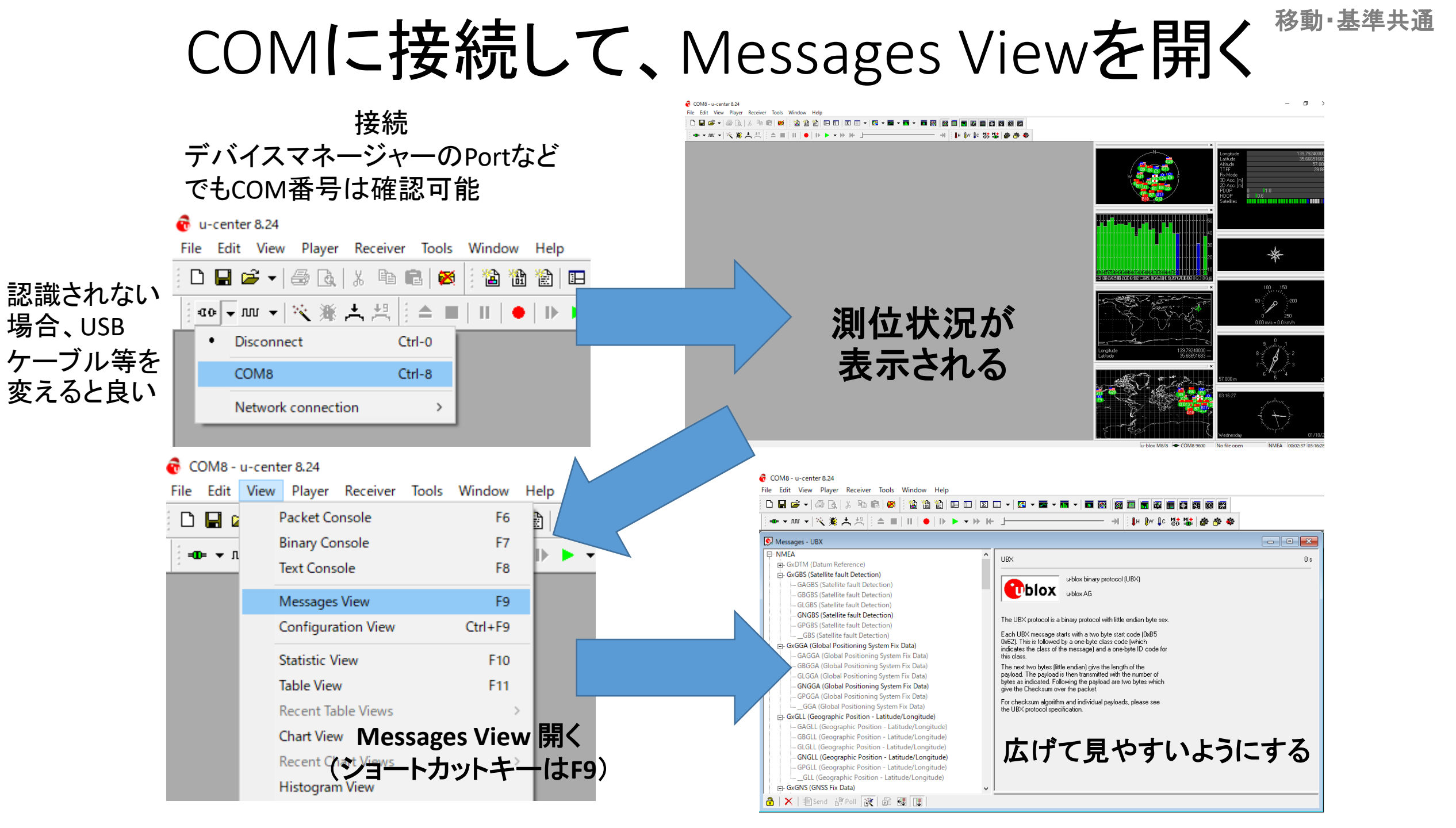

## 設定の前にBaud Rateを設定

| P COM8 -     | u-center 18.11 - [M | lessages - UB | X]                                                                            |
|--------------|---------------------|---------------|-------------------------------------------------------------------------------|
| 🖻 File E     | dit View Player     | Receiver      | Tools Window Help                                                             |
| 0 🖬 🖬        | š -   ⊕ 🖪   X       | Þa 💼          | <b>8</b>                                                                      |
| і́ =00= → Л. | v 🗸 💥 🛧             |               | 11   ●   41 1> → ↔ ⋈- 1                                                       |
| IH IW        | 1'200               | þ 🗄 🔁         | ) 🔠 🔁 🔲 🗉 🖬 🖛 🖛 🖬 🖛 🖬 🖬 🚳 📷 🖬 🖬 🐼 🐼                                           |
| NMEA         | 2'400               | ^             |                                                                               |
| ⊕- GxDTN     | 4'800               |               |                                                                               |
| ⊕ GxGBS      | 9'600               |               |                                                                               |
| ⊕ GxGG/      | 19'200              | tem I         | u-blox binary protocol (UBX)                                                  |
|              | 38'400              | atitu         | u-blox AG                                                                     |
|              | 57'600              |               |                                                                               |
| ⊕. GxGSA     | • 115'200           | atel          |                                                                               |
| ⊕ GxGST      | 230'400             | r Sta         |                                                                               |
| ⊕ GxGSV      | 460'800             |               |                                                                               |
|              | 921'600             | um S          |                                                                               |
| ⊕. GxVLV     | Custom              | stand         | The UBX protocol is a binary protocol with little endian byte sex.            |
| ⊕ GxVTG (    | Course Over Groun   | d and Gr      | Fach LIRX message starts with a two bute start code (NVR5                     |
| 🕂 · GxZDA (  | Time & Date)        |               | 0x62). This is followed by a one-byte class code (which                       |
|              |                     |               | indicates the class of the message) and a one-byte ID code for<br>this class. |
| ?????? (Ur   | known)              |               | The next two bytes (little endian) give the length of the                     |
| RTCM3        | stom)               |               | payload. The payload is then transmitted with the number of                   |
| UBX          |                     |               | give the Checksum over the packet.                                            |
| ACK (Ac      | knowledge)          |               | For checksum algorithm and individual payloads, please see                    |

Baud Rateに関しては、 460800か、230400 が望ましい。 (F9Pのデータを用いてRTKLIBの STRSVRやRTKNAVIを動かす場合、 460800がRTKLIBにはないので、 230400とする)

移動·基準共通

※ここを設定せず、9600(デフォルト)のまま だとデータが抜けたりする

## ※F9Pをはじめて設定する場合

### BeiDouのB2帯をデコードする設定をしなくてはならないので、以下の作業をする

|                                                                                                    |                                                                                                    | do + m +   < ≱ ☆   = ▲ ■   II   ●   4I   ▶ + ₩ ₩                                                                                                    |            |
|----------------------------------------------------------------------------------------------------|----------------------------------------------------------------------------------------------------|----------------------------------------------------------------------------------------------------|------------|
|                                                                                                    | UBX - CFG (Config) - VALSET (New Configuration)                                                                           | : ↓ H W ↓ C 禄 攀 ● ● : 爸 爸 爸 ■ 日 ↓ Σ □ ▼ 【 ▼ ▼ ■ ▼ ■ ● ●   ◎ ■ 1<br>- PWR (Power) ^ UBX - CFG (Config) - VALSET (New Configuration)                                               |            |
|                                                                                                    | Compose list entry Group CFG-ANA V Key name CFG-ANA-USE_ANA V CFG-ANA-USE_ANA V CFG-ANA-USE_ANA                           | RATE (Rates)     REMFS (Remote FS C     RINV (Remote Inven     RST (Reset)     RXM (Receiver Manz     SBAS (SBAS Settings     Key name     CFG-SIGNAL BDS B2 FNA     Description | クリックすると    |
| SLAS (SLAS settings)<br>SMGR (Sync Manager Config)<br>SPT (Sensor Production Test Confic                         | Key ID 10230001 Add to List Type: L                                                                                       | SLAS (SLAS settings)<br>SMGR (Sync Manage Key ID 1031000E Add to List                                                                                                    | ── Kevに名前が |
| TMODE (Time Mode)                                                                                                | Configuration changes to send                                                                                             |                                                                                                    |            |
| IMODE2 (Ime Mode 2)     TMODE3 (Time Mode 3)     TP (Timepulse)     TP5 (Timepulse 5)     TXSLOT (Tx Time Slots) | Key ID Type Value                                                                                                    | - TMODE2 (Time Mod     - TMODE3 (Time Mod     - TP (Timepulse)     - TP5 (Timepulse 5)                                                                                           | 追加される      |
| USB (Universal Serial Bus)<br>USBTEST (Universal Serial Bus Test)                                                |                                                                                                    | TXSLOT (Tx Time Slo     USB (Universal Serial                                                                                                    |            |
|                                                                                                    |                                                                                                    | VALDEL (New Config                                                                                                    | ,の項目を選     |
| ESF (External Sensor Fusion)     HNR (High Navigation Rate)     INE (Information)                                | B                                                                                                    | ESF (External Sensor Fus                                                                                                    | . trueを    |
| LOG (Data Logger)                                                                                                | -Value-                                                                                                    | - INF (Information)                                                                                                    |            |
| Hand MGA (Multiple GNSS Assistance)<br>Hand MON (Monitor)<br>Hand NAV (Navigation)                               |                                                                                                    | LOG (Data Logger)     MGA (Multiple GNSS As     O false     MON (Monitor)                                                                                                    | ックできたら、    |
| 由- RXM (Receiver Manager)<br>日- SEC (Security)<br>日- TIM (Timing)                                                | Read rect                                                                                                    | HAV (Navigation)     B- RXM (Receiver Manager     D- SEC (Security)                                                                                                    | Sendボタン    |
|                                                                                                    | □     Flash     □     BBR     IF     IF       □     Image: Flash     □     Image: Flash     Image: Flash     Image: Flash | ■ TIM (Timing)<br>■ UPD (Firmware Update !<br>_ ??-?? (Unknown)<br>_ ??-?? (Custom)<br>_ UNKNOWN                                                                                 | す          |
| <<br>る   ×   語 Send 语 Poll 液 一個 感<br>Ready                                                                       | < >                                                                                                    |                                                                                                    |            |

## 設定したら(※重要)

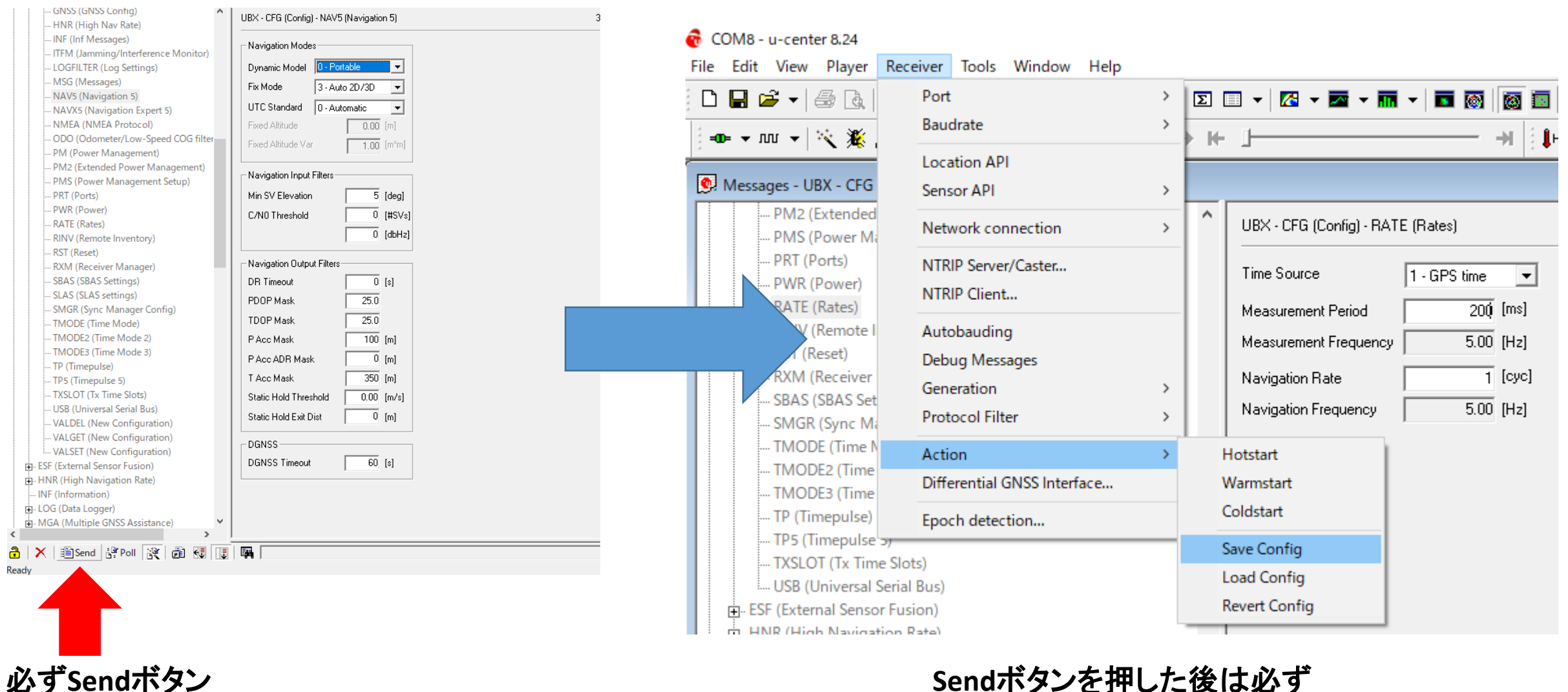

を押す

Sendボタンを押した後は必ず Receiver→Action→Save Configも押す

# UBXのCFGで各種設定(ここではRateの設定)<sup>移動・基準共通</sup>

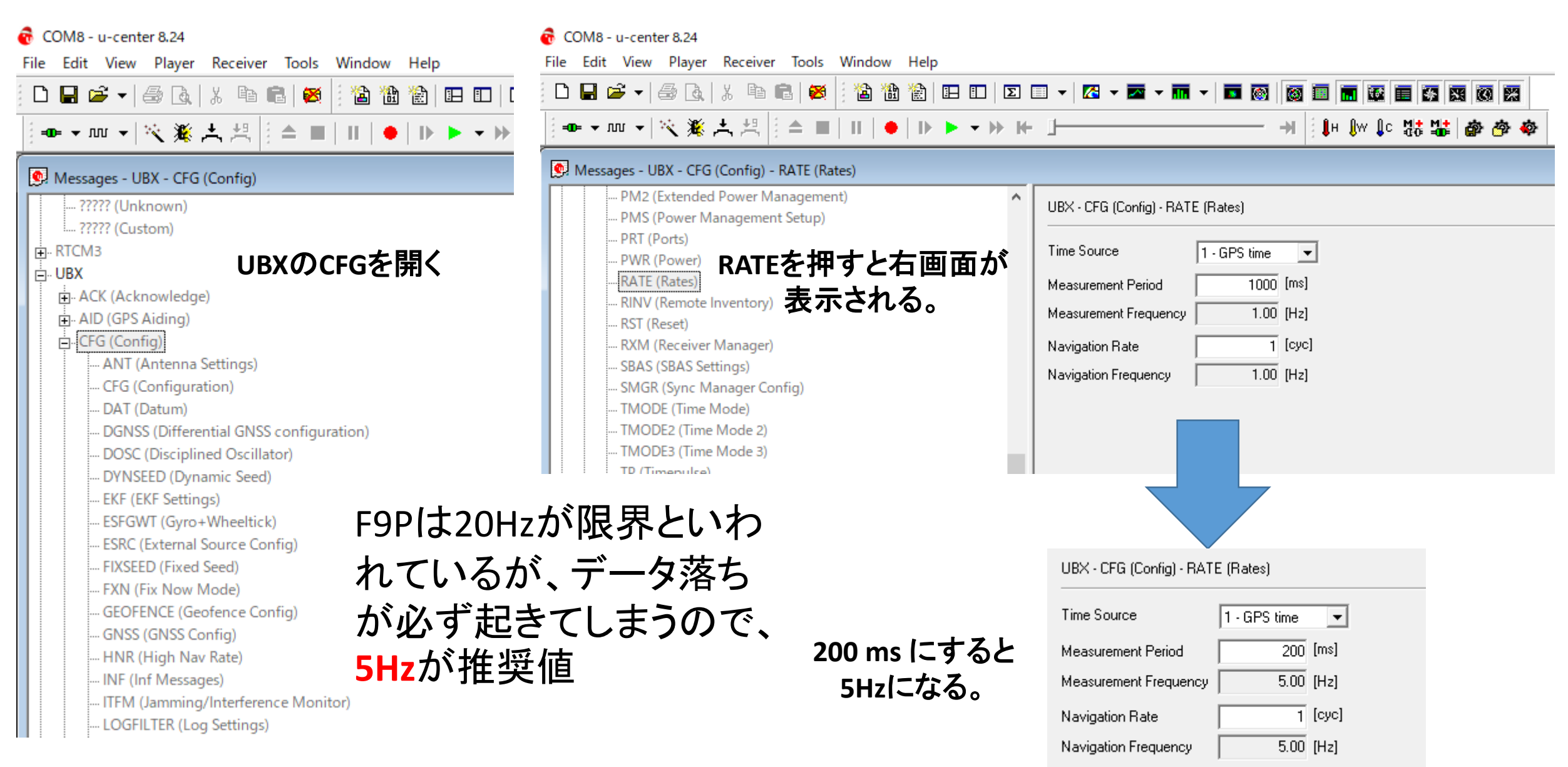

## 設定したら(※重要)

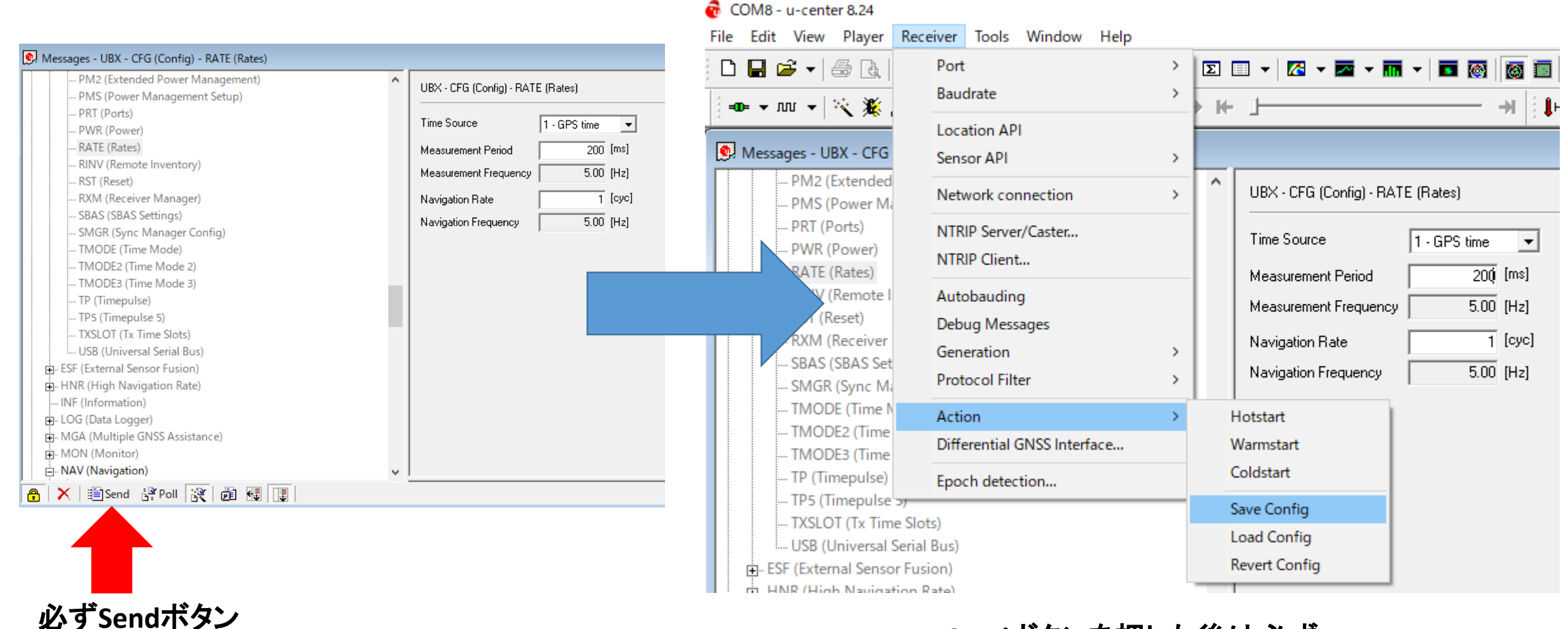

を押す

Sendボタンを押した後は必ず Receiver→Action→Save Configも押す

# UBXのCFGで各種設定(ここでは測位モードの設定<sup>8動・基準共通</sup>

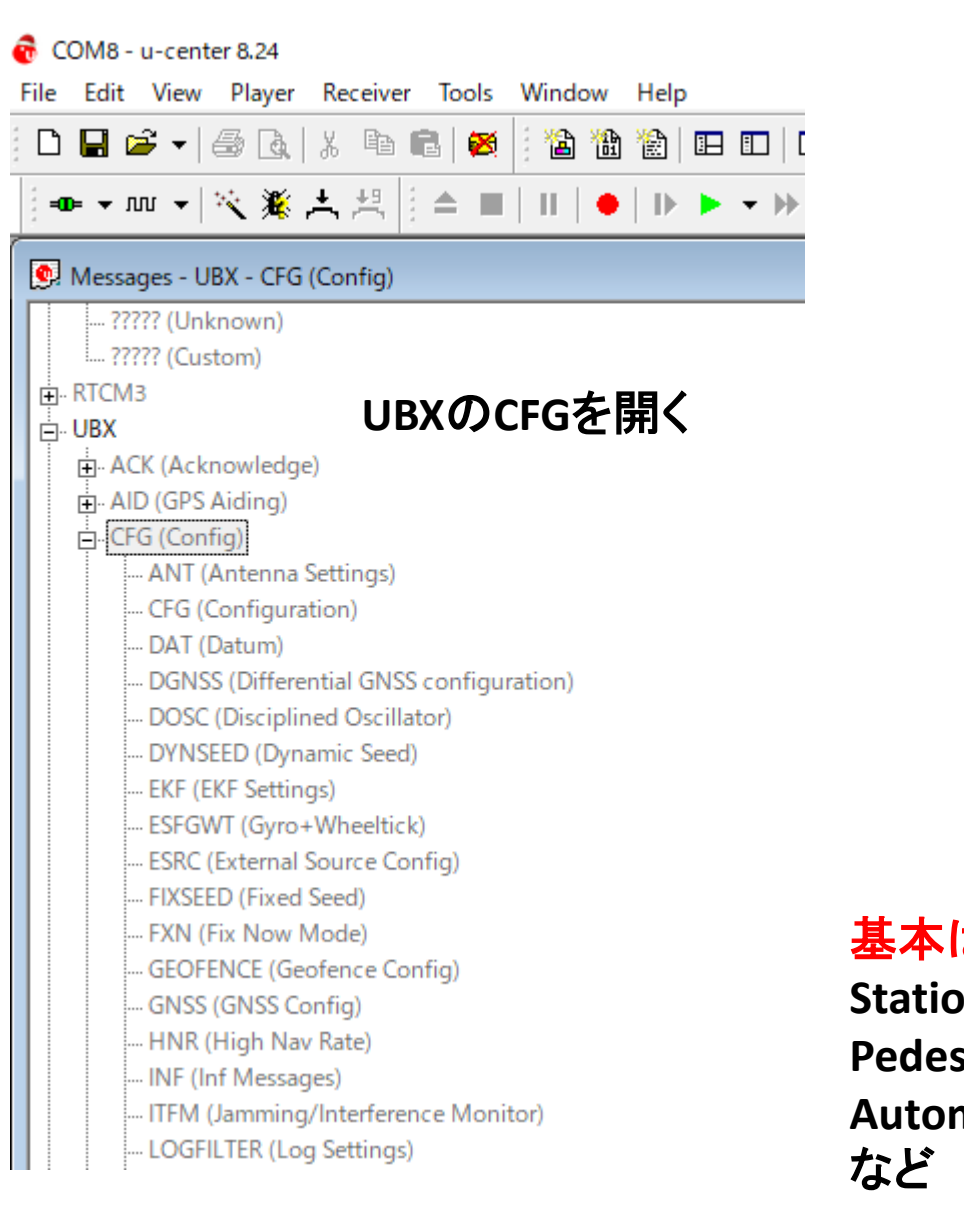

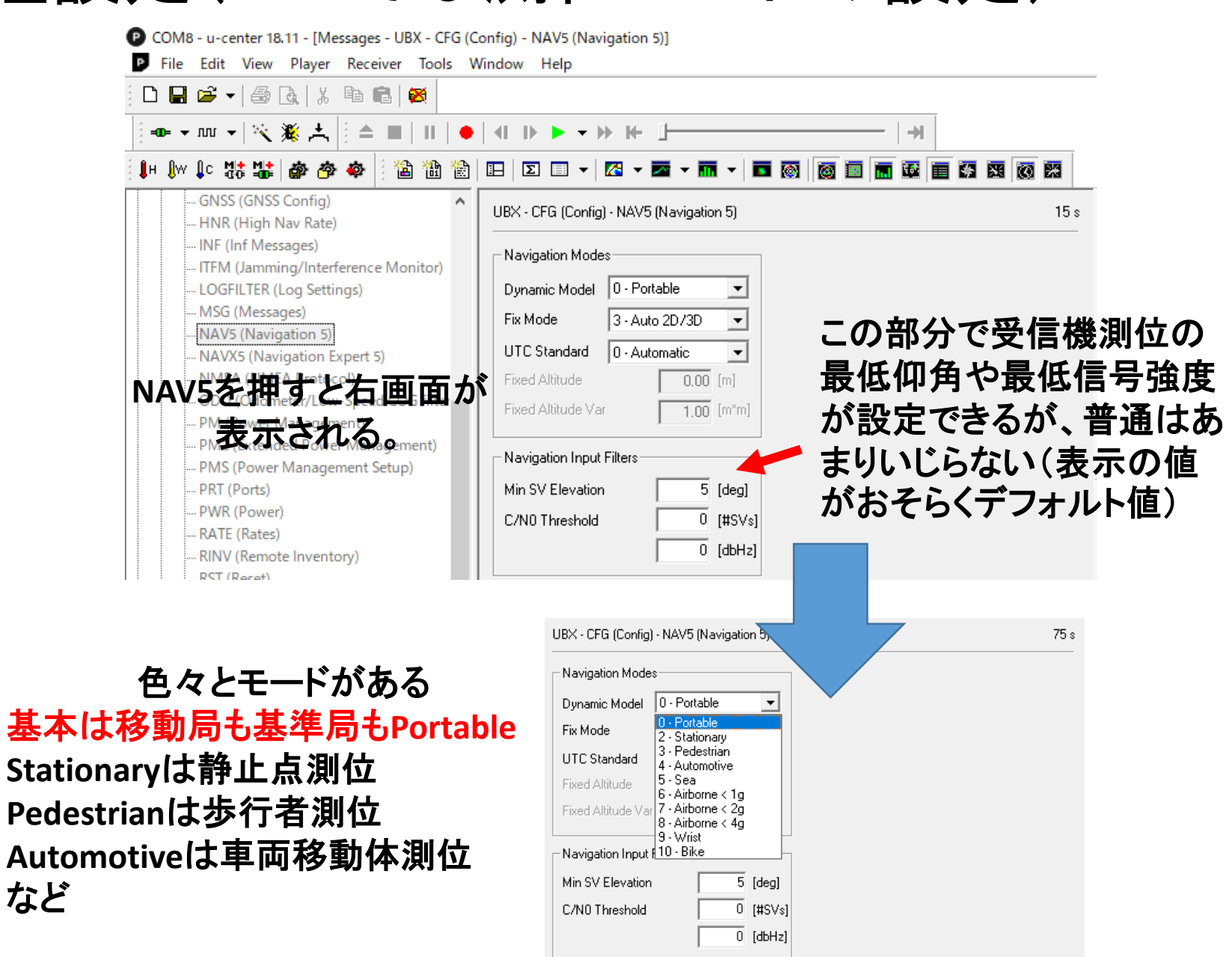

## 設定したら(※重要)

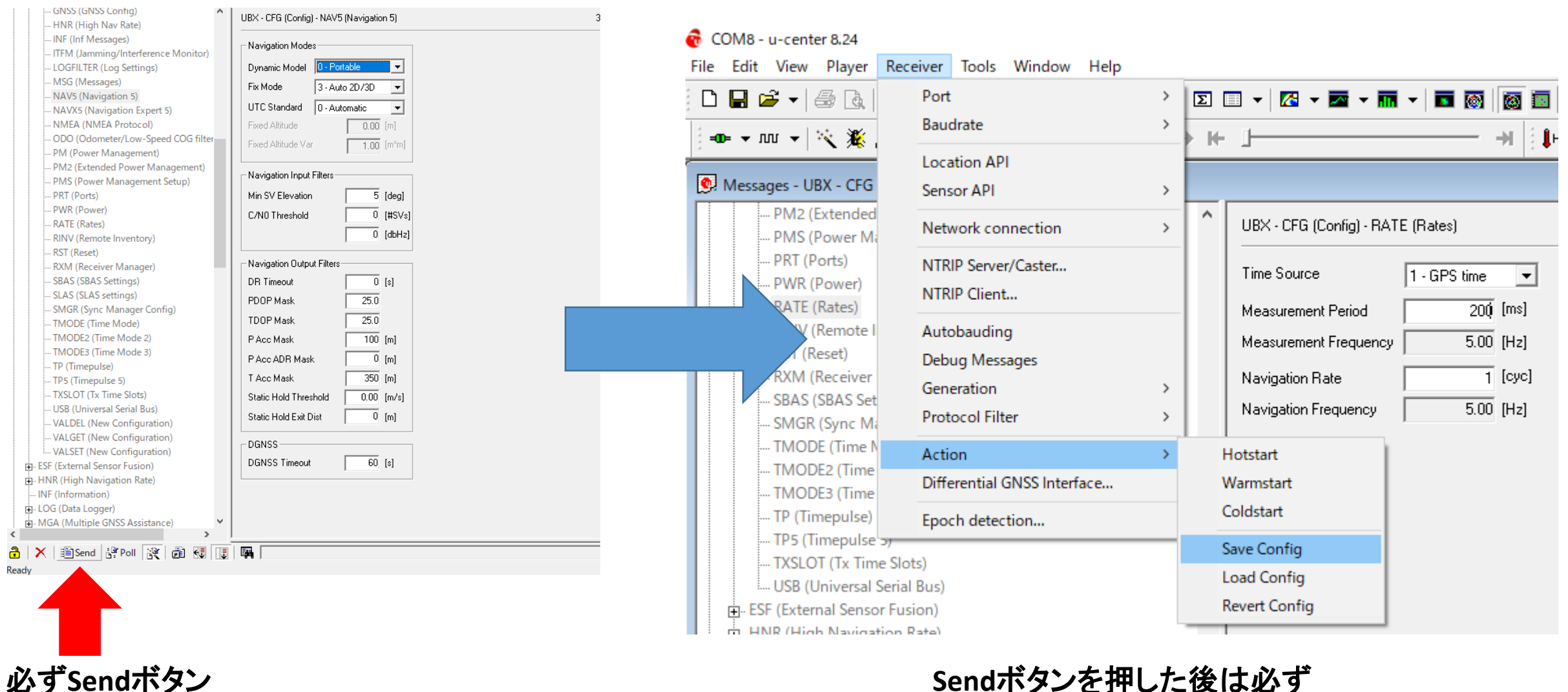

を押す

Sendボタンを押した後は必ず Receiver→Action→Save Configも押す

## RAWデータの出力設定

P COM8 - u-center 18.11 - [Messages - UBX - RXM (Receiver Manager) - RAWX (Multi-GNSS Raw Measurement Data)]

P File Edit View Player Receiver Tools Window Help

D■☞▼|@Q|%℡電|፼ |━▼▼┉▼|╲鯊★||▲■|Ⅱ|●|∢ ▷▶▼→>⊬⊥+

#### 

| LOG (Data Logger)                      |    | BX - RX    | M (Rec | eiver N | lanager) - RAWX (Mu        | ilti-GN | ISS Raw Meas | urement Dai   | ta)            |    |
|----------------------------------------|----|------------|--------|---------|----------------------------|---------|--------------|---------------|----------------|----|
| MGA (Multiple GNSS Assistance)         | -  |            |        |         |                            |         |              |               |                |    |
| i∰. MON (Monitor)                      |    | and Tim    | Γ      | 2020    |                            | [4]     |              |               |                |    |
| ig. NAV (Navigation)                   | "  | Juan nin   |        | 2030    | .200002.002000000          | [2]     |              |               |                |    |
| 🖶 RXM (Receiver Manager)               | Le | eap sec    | onds   |         | 18 (VALID)                 | [\$]    | Clock reset  | Π             |                |    |
| ALM (Almanac)                          | ΙE | SV         | Sig    | G       | Pseudo Range [m]           | Carri   | er Phase [c  | Dopple        | Lock T         | ٩C |
| EPH (Ephemeris)                        |    | G14        | L1C    |         | 21884692.06                | 1       | 115004834.33 | -2317.9       | 64500          |    |
| IMES (IMES Status)                     |    | G16        | L1C    |         | 22861580.85                | 1       | 120138430.25 | 2277.4        | 64500          |    |
| MEASX (Measurement Data)               |    | G25        | L1C    |         | 25242688.85                | 1       | 132651225.80 | -2962.8       | 64500          |    |
| PMRFO (Power Mode Request)             |    | G26        | L1C    |         | 21492912.48                | 1       | 112946019.82 | 1050.6        | 64500          |    |
| PAW/(Paw Measurement Data)             |    | G29        | L1C    | •       | 22636471.49                | 1       | 118955460.50 | -2247.7       | 64500          |    |
| RAW (Raw Measurement Data)             |    | G31        | L1C    | •       | 21042028.90                | 1       | 110576608.33 | 210.3         | 64500          |    |
| RAWX (Multi-GNSS Raw Measurement Data) |    | G32        | L1C    | •       | 23293983.77                | 1       | 122410716.45 | -3378.6       | 64500          |    |
| RLM (Return Link Message)              |    | B01        | B1D2   | •       | 37674814.50                | 1       | 196182618.73 | 69.5          | 64500          |    |
| RTCM (RTCM input status)               |    | BU4        | B1D2   | •       | 38169033.89                | 1       | 198756148.60 | 50.9          | 64500          |    |
| SERB (Subframe Data)                   |    | BZ3        | BIDI   | •       | 22577660.29                |         | 11/56///Z.Z/ | -15.7         | 64500<br>C4500 |    |
| SERBY (Subfarma Data NG)               |    | 002        | L1C    | •       | 38208343.23                | 4       | 200787204.60 | -355.4        | 64000<br>64500 |    |
| - SFRBA (Subframe Data NG)             |    | 002        | 110    |         | 33433777.44<br>27607642.21 | 1       | 207551714.05 | -260.5        | 64500          |    |
| ch 0                                   |    | 809<br>B09 | B1D1   |         | 3710049818                 | 1       | 193192001 66 | -200.5        | 64500          |    |
| ch 1                                   |    | B25        | B1D1   |         | 24942691 41                | 1       | 129883109.12 | -1911.1       | 64500          |    |
| ch 2                                   |    | B11        | B1D1   |         | 24040404.79                | 1       | 125184677.38 | -1136.8       | 64500          |    |
| ch 3                                   |    | B16        | B1D1   |         | 37546775.50                | 1       | 195515882.04 | -1359.8       | 64500          |    |
|                                        |    | B06        | B1D1   |         | 37377124.80                | 1       | 194632464.44 | -1276.5       | 64500          |    |
| cn 4                                   |    | G21        | L1C    |         | 24482548.12                | 1       | 128656655.36 | 1976.8        | 64500          |    |
| ch 5                                   |    | B03        | B1D2   | •       | 38478428.73                | 2       | 200367252.79 | 56.9          | 64500          |    |
| ch 6                                   |    | B10        | B1D1   | •       | 39150763.09                | 2       | 203868267.90 | 251.9         | 64500          |    |
|                                        |    | B28        | B1D1   | •       | 24239701.34                | 1       | 126222456.17 | 2952.6        | 64500          |    |
| ch 8                                   |    | B18        | B1D1   | •       | 38967575.09                | - 2     | 202914365.16 | 360.0         | 64500          |    |
|                                        |    | B07        | B1D1   | •       | 37403854.48                | ]       | 194771648.69 | 158.1         | 64500          |    |
|                                        |    | GU3        | LIU    | •       | 25/91148.3/                |         | 135533419.57 | -1441.1       | 64500          |    |
| ch 10                                  |    | B20        | BIDI   | •       | 25971305.40                |         | 135239385.19 | -543.5        | 545UU<br>20C0  |    |
| ch 11                                  |    | G 22       | L1C    |         | 40373477.74                | 1       | 210230262.70 | 0.U<br>0100 A | 2060           |    |
|                                        |    | u25        | L10    | •       | 20773310.47                |         | 133471104.00 | 3102.4        | 64000          |    |
| SVSI (SV Status Info)                  |    |            |        |         |                            |         |              |               |                |    |
|                                        |    |            |        |         |                            |         |              |               |                |    |
| H. SEC (Security)                      |    |            |        |         |                            |         |              |               |                |    |
| ⊕. TIM (Timing)                        |    |            |        |         |                            |         |              |               |                |    |
| 🖶 ·· UPD (Firmware Update Messages)    |    |            |        |         |                            |         |              |               |                |    |

後処理解析をする際は、 ・RAWX(観測データ) ・SFRBX(航法メッセージデータ) の2つがアクティブになっていることが極めて重要

もし左図のようにアクティブになっていない場合は、 RAWXとSFRBXをマウスオーバーし、右クリックをして Enable Messageを押す そうするとアクティブになる

#### 移動·基準共通

## 設定したら(※重要)

| 🔞 COM8 - u-center 8.24                                                                            |                                                                |             |                                                                                                    |
|---------------------------------------------------------------------------------------------------|----------------------------------------------------------------|-------------|----------------------------------------------------------------------------------------------------|
| File Edit View Player                                                                             | Receiver Tools Window Help                                     |             |                                                                                                    |
| □ 🖬 🚅 +   🍜 🗟  <br>  🛥 + 👓 +   🌂 🎉                                                                | Port<br>Baudrate                                               | > <b>Σ</b>  | ■ ▼   ⊠ ▼ ■ ▼ ■ ▼   ■ ⊚   ⊚ ■<br>+ →   :                                                                                                    |
| Messages - UBX - CFG                                                                              | Location API<br>Sensor API                                     | >           |                                                                                                    |
| PMS (Power Ma<br>PRT (Ports)<br>PWR (Power)                                                       | Network connection<br>NTRIP Server/Caster<br>NTRIP Client      | <b>&gt;</b> | Time Source                                                                                                    |
| RATE (Rates)<br>RINV (Remote I<br>RST (Reset)<br>RXM (Receiver<br>SBAS (SBAS Set<br>SMGR (Sync Mi | Autobauding<br>Debug Messages<br>Generation<br>Protocol Filter | >           | Measurement Period     200 [ms]       Measurement Frequency     5.00 [Hz]       Navigation Rate     1 [cyc]       Navigation Frequency     5.00 [Hz] |
| TMODE (Time N<br>TMODE2 (Time<br>TMODE3 (Time<br>TP (Timepulse)                                   | Action<br>Differential GNSS Interface<br>Epoch detection       | >           | Hotstart<br>Warmstart<br>Coldstart                                                                                                    |
| TP5 (Timepulse<br>TXSLOT (Tx Tim<br>USB (Universal S<br>ESF (External Senso                       | o)<br>e Slots)<br>Serial Bus)<br>r Fusion)<br>icon Bate)       |             | Save Config<br>Load Config<br>Revert Config                                                                                                    |

Sendボタンを押した後は必ず Receiver→Action→Save Configも押す

## NMEAの出力設定

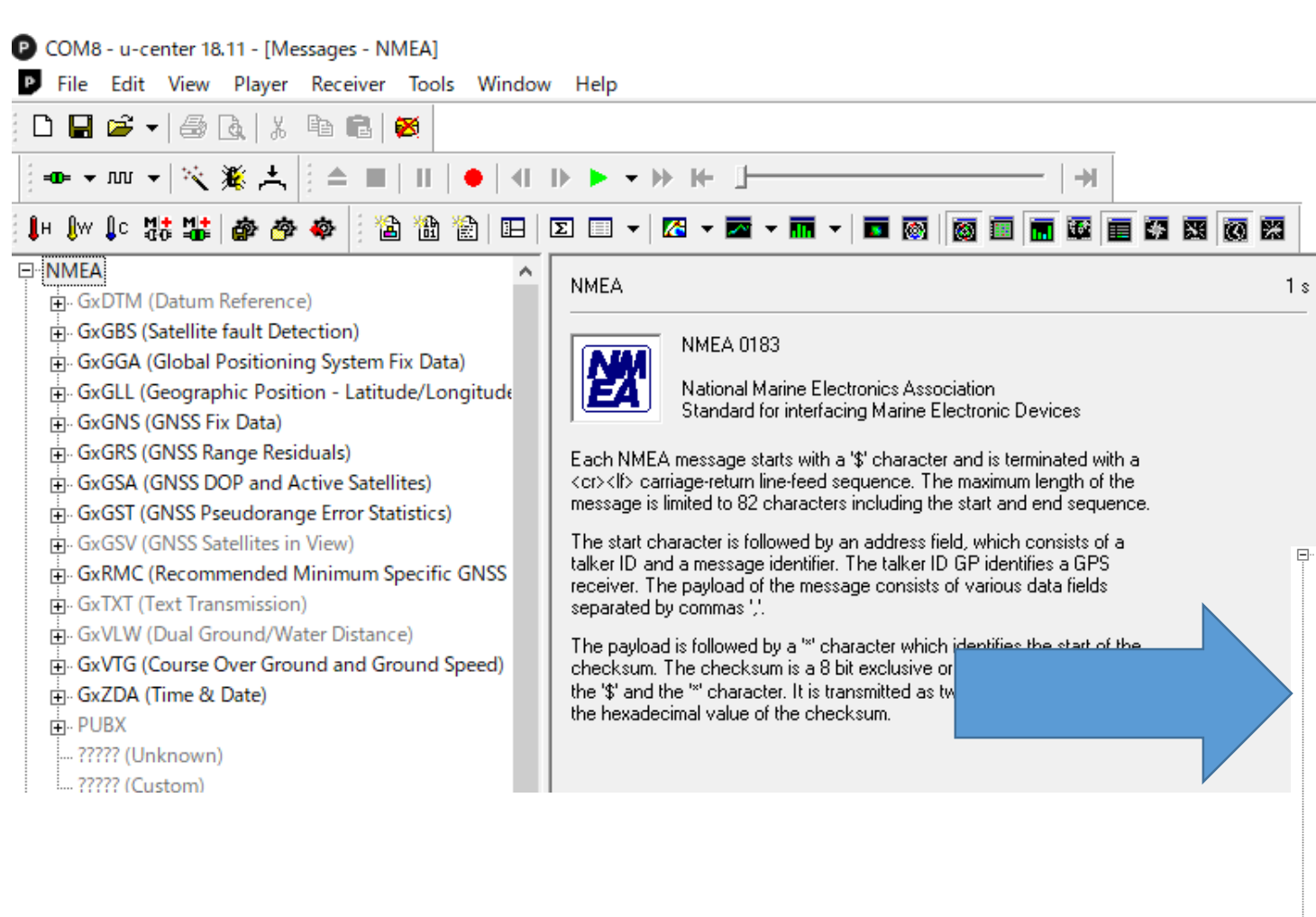

NMEAの出力設定に関しては、基本的に必要 なものはGxGGAとGxRMCである(使用衛星の 情報が必要であれば、GxGSVも)。 他はいらないので、右クリックをして、Disable Messageを押す。 ※余計なものを出力しないことがデータ落ち の予防につながる。

#### ⊡ · NMEA

- GxGBS (Satellite fault Detection)
- GxGGA (Global Positioning System Fix Data)
- GxGLL (Geographic Position Latitude/Longitude
- GxGNS (GNSS Fix Data)
- GxGRS (GNSS Range Residuals)
- GxGSA (GNSS DOP and Active Satellites)
- GxGST (GNSS Pseudorange Error Statistics)
- GxGSV (GNSS Satellites in View)
- 🖶 GxRMC (Recommended Minimum Specific GNSS
- GxTXT (Text Transmission)
- GXVLW (Dual Ground/Water Distance)
- GxZDA (Time & Date)
- PUBX
- 27777 /
- .... ????? (Unknown) .... ????? (Custom)
- ..... ????? (Custom)

| IMEA - GxGGA (Glob | al Positioning Syst | tem Fix Data) | 1                                 |
|--------------------|---------------------|---------------|-----------------------------------|
| Parameter          | Value               | Unit          | Description                       |
| UTC                | 074239.00           | hhmmss.sss    | Universal time coordinated        |
| Lat                | 3539.9910396        | ddmm.mmmm     | Latitude                          |
| Northing Indicator | N                   |               | N=North, S=South                  |
| Lon                | 13947.54334         | dddmm.mmmm    | Longitude                         |
| Easting Indicator  | E                   |               | E=East, W=West                    |
| Status             | 1                   |               | 0=Invalid, 1=2D/3D, 2=DGNSS,      |
| SVs Used           | 12                  |               | Number of SVs used for Navigati   |
| HDOP               | 0.63                |               | Horizontal Dilution of Precision  |
| Alt (MSL)          | 16.512              | m             | Altitude (above means sea level)  |
| Unit               | М                   |               | M=Meters                          |
| Geoid Sep.         | 39.449              | m             | Geoid Separation = Alt(HAE) - Alt |
| Unit               | м                   |               | M=Meters                          |
| Age of DGNSS Corr  |                     | s             | Age of Differential Corrections   |
| DGNSS Ref Station  |                     |               | ID of DGNSS Reference Station     |

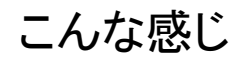

#### 移動·基準共通

## 設定したら(※重要)

| 🔞 COM8 - u-center 8.24                                                                            |                                                                |             |                                                                                                    |
|---------------------------------------------------------------------------------------------------|----------------------------------------------------------------|-------------|----------------------------------------------------------------------------------------------------|
| File Edit View Player                                                                             | Receiver Tools Window Help                                     |             |                                                                                                    |
| □ 🖬 🚅 +   🍜 🗟  <br>  🛥 + 👓 +   🌂 🎉                                                                | Port<br>Baudrate                                               | > <b>Σ</b>  | ■ ▼   ⊠ ▼ ■ ▼ ■ ▼   ■ ◎     ◎ ■<br>+ →   :                                                                                                    |
| Messages - UBX - CFG                                                                              | Location API<br>Sensor API                                     | >           |                                                                                                    |
| PMS (Power Ma<br>PRT (Ports)<br>PWR (Power)                                                       | Network connection<br>NTRIP Server/Caster<br>NTRIP Client      | <b>&gt;</b> | Time Source                                                                                                    |
| RATE (Rates)<br>RINV (Remote I<br>RST (Reset)<br>RXM (Receiver<br>SBAS (SBAS Set<br>SMGR (Sync Mi | Autobauding<br>Debug Messages<br>Generation<br>Protocol Filter | >           | Measurement Period     200 [ms]       Measurement Frequency     5.00 [Hz]       Navigation Rate     1 [cyc]       Navigation Frequency     5.00 [Hz] |
| TMODE (Time N<br>TMODE2 (Time<br>TMODE3 (Time<br>TP (Timepulse)                                   | Action<br>Differential GNSS Interface<br>Epoch detection       | >           | Hotstart<br>Warmstart<br>Coldstart                                                                                                    |
| TP5 (Timepulse<br>TXSLOT (Tx Tim<br>USB (Universal S<br>ESF (External Senso                       | o)<br>e Slots)<br>Serial Bus)<br>r Fusion)<br>icon Bate)       |             | Save Config<br>Load Config<br>Revert Config                                                                                                    |

Sendボタンを押した後は必ず Receiver→Action→Save Configも押す

### 補足(割と重要): M8P、F9P等を使用した精密な測量レベルの位置が必要な場合

COM8 - u-center 18.11 - [Messages - UBX - CFG (Config) - NMEA (NMEA Protocol)] File Edit View Player Receiver Tools Window Help 🗅 🔲 🖆 🚽 🗇 🖪 👗 🖉 🖷 📳 🧭 === ▼ MU ▼ | 🏹 🌋 📥 | | | | 🔶 | 4| | ▶ ▶ ▼ | ▶ | ⊬ | Ŀ 📙 🕼 🕻с 👫 🏰 🏟 🏘 🏟 ` 🛗 🔛 🖸 🗉 👻 🔀 🕶 🏧 ..... ????? (Unknown) UBX - CFG (Config) - NMEA (NMEA Protocol) ..... ????? (Custom) . ∎ • RTCM3 CFG-NMEA-DATA2 -- Filters - ACK (Acknowledge) Permit position output for failed and invalid fixes GNSS to filter out: GPS AID (GPS Aiding) Permit position output for invalid fixes - CFG (Config) I SBA Permit time output for invalid times - ANT (Antenna Settings) 🔲 QZS Permit date output for invalid dates BATCH (Batch mode output) GLC GLC - CFG (Configuration) Restrict output to GPS SVs only 🔲 Beil DAT (Datum) Permit COG output even if COG frozen DGNSS (Differential GNSS configuration) DOSC (Disciplined Oscillator) NMEA Version 4.0 Ŧ EKF (EKF Settings) Numbering used for SVs not supported by NMEA ESFGWT (Gyro+Wheeltick) Max SVs per 0 - Standard Ŧ Talker Id ESRC (External Source Config) Main Talker ID 0 - Syst FXN (Fix Now Mode) Mode Flags GSV Talker ID 0 - GNS GEOFENCE (Geofence Config) ✓ High precision mode Compatibility mode GNSS (GNSS Config) BeiDou Talker ID GB Consider mode --- HNR (High Nav Rate) Remember to set the NME ... INF (Inf Messages) Strict limit 82 chars max ID in Tools->Preferences | ... ITFM (Jamming/Interference Monitor) . LOGFILTER (Log Settings) MSG (Messages) NAV5 (Navigation 5) NAVX5 (Navigation Expert 5) NMEA (NMEA Protocol) ODO (Odometer/Low-Speed COG filter) PM (Power Management) PM2 (Extended Power Management)

PMS (Power Management Setup)

PRT (Ports)

High precision modeに√を入れてSendボタン をクリックすることで、GxGGAやGxRMCの Lat/Lon/Hgtの小数点以下が細かくなる。 割と重要

```
常に✓を入れておくことが推奨
```

## 設定したら(※重要)

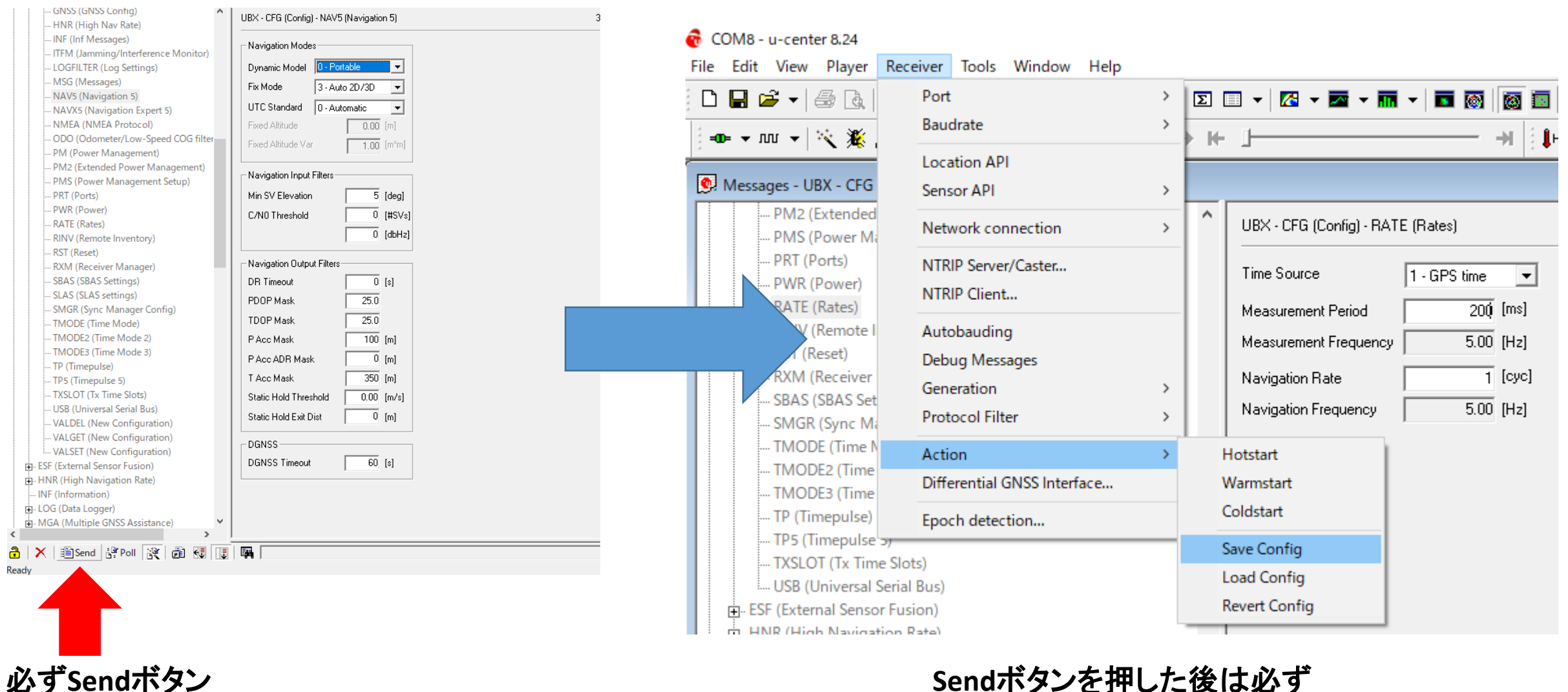

を押す

Sendボタンを押した後は必ず Receiver→Action→Save Configも押す

#### 基準局設定

## UBXのCFGでRTCMの設定

CONTRIP cli

| ) 🖬 🖆 🖌 🌆 🔂   ½ 🖻 💼   😹             |                                       |                          |            |             |             |              |               |         |
|-------------------------------------|---------------------------------------|--------------------------|------------|-------------|-------------|--------------|---------------|---------|
| ∞ + Ⅲ +   汽 滞 共   ▲ ■   Ⅱ           | •   •   •                             | ▶ • ₩ ₩ <u> </u>         |            |             | →           |              |               |         |
| H 🕼 🕼 🗱 🎥 🗳 🏕 🕴 🖀 🏙                 |                                       | Σ 🔲 🕶 🔀 🕶 🏧              | - 🖬 - 🗖    | I 🚳 🔯 🔳     |             | <b>* X</b> ( |               |         |
| PWR (Power)                         | UBX - CFG (Co                         | nfig) - VALSET (New Conf | iguration) |             |             |              |               |         |
| REMFS (Remote FS Config)            | Compose list                          | entry                    |            |             | _ Details — |              |               |         |
|                                     | Crew                                  |                          |            |             | Title       | Use Assist   | Now Autonom   | ous     |
| RXM (Receiver Manager)              | Group                                 | JUFG-ANA                 | •          |             |             |              |               |         |
| SBAS (SBAS Settings)                | Key name                              | CFG-ANA-USE_ANA          |            | •           | Descriptio  | n            |               |         |
| SLAS (SLAS settings)                | KoulD                                 | 10220001                 |            |             | Tupe: 1     |              |               |         |
| SMGR (Sync Manager Config)          | ReyID                                 | 10230001                 |            | Add to List | туре. с     |              |               |         |
|                                     | - Configuration                       | changes to send          |            |             |             |              |               |         |
| TMODE2 (Time Mode 2)                | Keu                                   |                          |            | KeulD       | Tune Va     | ue           |               |         |
| TMODE3 (Time Mode 3)                | i i i i i i i i i i i i i i i i i i i |                          |            | Roy ID      | 1990 10     |              |               |         |
| TP (Timepulse)                      |                                       |                          |            |             |             |              |               |         |
| TP5 (Timepulse 5)                   |                                       |                          |            |             |             |              |               |         |
| TXSLOT (Tx Time Slots)              |                                       |                          |            |             |             |              |               |         |
| USB (Universal Serial Bus)          |                                       |                          |            |             |             |              |               |         |
| USBTEST (Universal Serial Bus Test) |                                       |                          |            |             |             |              |               |         |
| VALDEL (New Configuration)          |                                       |                          |            |             |             |              |               |         |
|                                     |                                       |                          |            |             |             |              |               |         |
| VALSET (New Configuration)          |                                       |                          |            |             |             |              |               |         |
| ESF (External Sensor Fusion)        |                                       |                          |            |             |             |              |               |         |
| 🖶 HNR (High Navigation Rate)        |                                       |                          |            |             |             |              |               |         |
| INF (Information)                   |                                       |                          |            |             |             |              |               |         |
| 🗄 LOG (Data Logger)                 | -Value                                |                          |            |             |             |              |               |         |
| . MGA (Multiple GNSS Assistance)    |                                       |                          |            |             |             |              |               |         |
| • MON (Monitor)                     |                                       |                          |            |             |             |              |               |         |
| 🖶 NAV (Navigation)                  |                                       |                          |            |             |             |              |               |         |
| 🖶 RXM (Receiver Manager)            |                                       |                          |            |             |             |              |               | Read    |
| 🖶 SEC (Security)                    |                                       |                          |            |             |             |              |               | - Hicau |
| TIM (Timing)                        |                                       |                          |            |             |             |              |               |         |
| 🕂 UPD (Firmware Update Messages)    | Layers                                | Elash 🗆 BBB 🔽            | BAM        |             |             |              | I ransaction  |         |
| ??-?? (Unknown)                     | · · · · ·                             |                          | 000        |             |             |              | No transactio | n       |
| ??-?? (Custom)                      |                                       |                          |            |             |             |              |               |         |
| UNKNOWN                             |                                       |                          |            |             |             |              |               |         |
| CUSTOM                              |                                       |                          |            |             |             |              |               |         |
|                                     |                                       |                          |            |             |             |              |               |         |

Ready

### UBX-CFG-VALSETに行く

### こちらの項目で各種設定をする

#### 基準局設定

### CFG-MSGOUTを選択する

#### UBX - CFG (Config) - VALSET (New Configuration)

| Compose list | entry                                         |        |             |
|--------------|-----------------------------------------------|--------|-------------|
| Group        | CFG-MSGOUT                                    | -      |             |
| Key name     | CFG-I2CINPROT<br>CFG-I2COUTPROT<br>CFG-INEMSG | ^      | 30_USB 👤    |
| Key ID       | CFG-IDFM<br>CFG-LOGFILTER                     |        | Add to List |
| C C          |                                               |        |             |
|              | CEG.NAV/HPG                                   |        |             |
| Keu          | CEG.NAVSPG                                    |        | Key ID      |
|              | CEG-NMEA                                      |        |             |
|              | CFG-ODO                                       |        |             |
|              | CFG-PM                                        |        |             |
|              | CFG-QZSS                                      |        |             |
|              | CFG-BATE                                      |        |             |
|              | CEG-BINV                                      |        |             |
|              | CFG-BXM                                       |        |             |
|              | CFG-SBAS                                      |        |             |
|              | CFG-SFCORE                                    |        |             |
|              | CFG-SIGNAL                                    |        |             |
|              | CFG-SPI                                       |        |             |
|              | CEG-SPIINPBOT                                 |        |             |
|              | CFG-SPIOUTPBOT                                |        |             |
|              | CFG-TMODE                                     |        |             |
|              | CFG-TP                                        |        |             |
|              | CFG-TXREADY                                   |        |             |
|              | CFG-UART1                                     |        |             |
| _ Value — —  | CFG-UART1INPROT                               |        |             |
|              | CFG-UART10UTPROT                              |        |             |
|              | CFG-UART2                                     |        |             |
| 1            | CFG-UART2INPROT                               |        |             |
|              | CFG-UART2OUTPROT                              |        |             |
|              | CFG-UNITTEST                                  |        |             |
|              | CFG-USB                                       |        |             |
|              | CFG-USBINPROT                                 |        |             |
|              | CFG-USBOUTPROT                                | $\sim$ |             |

### 以下のMSM7のRTCMのフォーマットをKey nameか ら一つ一つ選択し、Add to Listをクリックしてリスト にいれる

• PT (Production Test)

MON (Monitor) NAV (Navigation) RXM (Receiver Manager)

| PT (Production Test)                |           | (Config) - VALSET (New | Configuration)       |             |       |         |                            |           |
|-------------------------------------|-----------|------------------------|----------------------|-------------|-------|---------|----------------------------|-----------|
| PT2 (Multi-GNSS Production Test)    |           | (coning) · VALSET (New | coninguration)       |             |       |         |                            |           |
| PWR (Power)                         |           | list suture            |                      |             | Datai | -       |                            |           |
| RATE (Rates)                        |           | list entry             |                      |             |       | s – I   | Output sale of the DTCM 25 |           |
| REMFS (Remote FS Config)            | Group     | CEG-MSGOUT             | •                    |             | Inde  |         | output rate or the HTUM-3A | -TTPETZ3U |
| RINV (Remote Inventory)             |           |                        |                      |             |       |         |                            |           |
| RST (Reset)                         | Key nam   | e CFG-MSGOUT-RTC       | M_3X_TYPE12          | 30_USB 💌    | Desc  | ription |                            |           |
| RXM (Receiver Manager)              |           |                        |                      |             |       |         |                            |           |
| SBAS (SBAS Settings)                | KeyID     | 20910306               |                      | Add to List | Туре  | :U1     |                            |           |
| SLAS (SLAS settings)                |           |                        |                      |             |       |         |                            |           |
| SMGR (Sync Manager Config)          | Configura | tion changes to send   |                      |             |       |         | -                          |           |
| SPT (Sensor Production Test Config) | Key       |                        |                      | Key ID      | Туре  | Value   |                            |           |
| TMODE (Time Mode)                   | CFG-MS    | GOUT-RTCM_3X_TYPE      | 1005_USB             | 0x209102c0  | U1    |         |                            |           |
| TMODE2 (Time Mode 2)                | CFG-MS    | GOUT-RTCM_3X_TYPE      | 1077_USB             | 0x209102cf  | U1    |         |                            |           |
| TMODE3 (Time Mode 3)                | CEG-MS    | GOUT-RICM_3X_TYPE      | 1087_058<br>1097_USB | 0x209102d4  | 111   | •       |                            |           |
| TP (Timepulse)                      | CFG-MS    | GOUT-RTCM_3X_TYPE      | 1127_USB             | 0x209102d9  | U1    |         |                            |           |
| TP5 (Timepulse 5)                   | CFG-MS    | GOUT-RTCM_3X_TYPE      | 1230_USB             | 0x20910306  | U1    | -       |                            |           |
| TXSLOT (Tx Time Slots)              |           |                        |                      |             |       |         |                            |           |
| USB (Universal Serial Bus)          |           |                        |                      |             |       |         |                            |           |
| USBTEST (Universal Serial Bus Test) |           |                        |                      |             |       |         |                            |           |
| VALDEL (New Configuration)          |           |                        |                      |             |       |         |                            |           |
|                                     |           |                        |                      |             |       |         |                            |           |
| VALSET (New Configuration)          |           |                        |                      |             |       |         |                            | F         |
| ESF (External Sensor Fusion)        |           |                        |                      |             |       |         |                            |           |
| HNR (High Navigation Rate)          | Value-    |                        |                      |             |       |         |                            |           |
| INF (Information)                   |           |                        |                      |             |       |         |                            |           |
| 🗈 LOG (Data Logger)                 |           |                        |                      |             |       |         |                            |           |
| MGA (Multiple GNSS Assistance)      |           |                        |                      |             |       |         |                            |           |
| • MON (Monitor)                     |           |                        |                      |             |       |         |                            |           |
| • NAV (Navigation)                  |           |                        |                      |             |       |         |                            | Read rec  |
| E PVM (Pessiver Manager)            |           |                        |                      |             |       |         |                            |           |

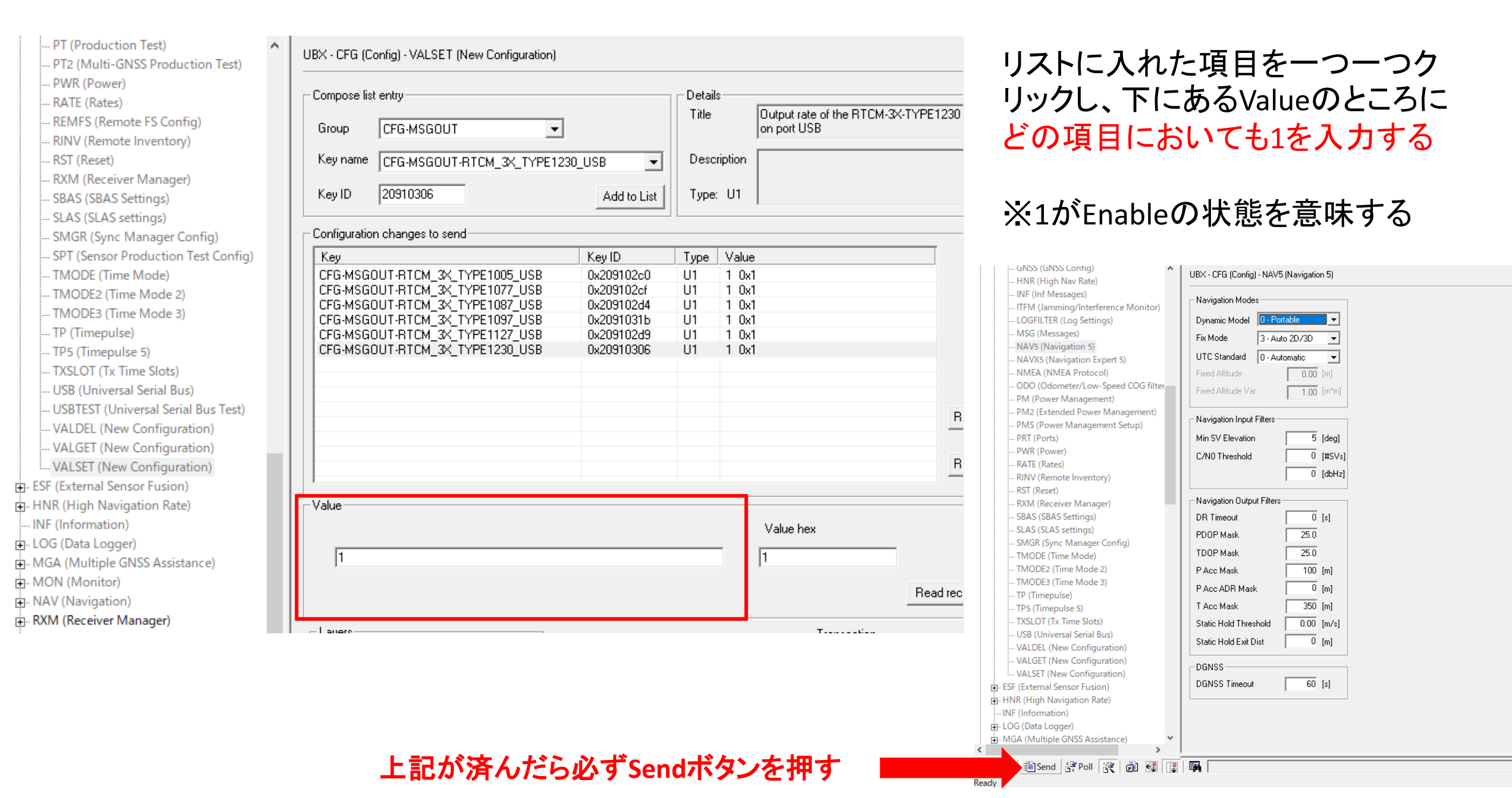

### CFG-TMODEを選択する

#### UBX - CFG (Config) - VALSET (New Configuration)

| Compose list  | entry                                         |              |             |
|---------------|-----------------------------------------------|--------------|-------------|
| Group         | CFG-TMODE                                     | •            |             |
| Key name      | CFG-12CINPROT<br>CFG-12COUTPROT<br>CFG-INFMSG | ^            | •           |
| Key ID        | CFG-ITFM<br>CFG-LOGFILTER<br>CFG-MOT          |              | Add to List |
| Configuration | CFG-MSGOUT<br>CFG-NAVHPG                      |              |             |
| Key           | CFG-NAVSPG                                    |              | Key ID      |
| CFG-MSGO      | CFG-NMEA                                      |              | 0x209102c0  |
| CFG-MSGO      | CFG-ODO                                       |              | 0x209102cf  |
| CFG-MSGO      |                                               |              | 0x209102d4  |
| CFG-MSGO      |                                               |              | 0x2091031b  |
| CFG-MSGO      | CEG-BINV                                      |              | 0x209102d9  |
| CFG-MSGO      | CFG-RXM                                       |              | 0x20910306  |
|               | CFG-SBAS                                      |              |             |
|               | CFG-SFCORE                                    |              |             |
|               | CFG-SIGNAL                                    |              |             |
|               | CFG-SPI                                       |              |             |
|               |                                               |              |             |
|               |                                               |              |             |
|               | CEG-TP                                        |              |             |
|               | CFG-TXREADY                                   |              |             |
|               | CFG-UART1                                     |              |             |
| _ Value — —   | CFG-UART1INPROT                               |              |             |
|               | CFG-UART10UTPROT                              |              |             |
|               | CFG-UART2                                     |              |             |
|               |                                               |              |             |
|               |                                               |              |             |
|               | CFG-USB                                       |              |             |
|               | CFG-USBINPBOT                                 |              |             |
|               | CFG-USBOUTPROT                                | $\checkmark$ |             |

### 以下の項目をKey nameから一つ一つ選択し、 Add to Listをクリックしてリストにいれる

| Compose list entry              |              | Detail | s                                   |  |
|---------------------------------|--------------|--------|-------------------------------------|--|
| Group CFG-TMODE                 | ]            | Title  | Receiver mode                       |  |
| Key name CFG-TMODE-MODE         | -            | Desc   | ription                             |  |
| Key ID 20030001                 | Add to List  | Туре   | : E1                                |  |
| Configuration changes to send   |              |        |                                     |  |
| Кеу                             | Key ID       | Туре   | Value                               |  |
| CFG-MSGOUT-RTCM 3X TYPE1087 USB | 0x209102d4   | U1     | 1 0x1                               |  |
| CFG-MSGOUT-RTCM_3X_TYPE1097_USB | 0x2091031b   | U1     | 1 0x1                               |  |
| CFG-MSGOUT-RTCM_3X_TYPE1127_USB | 0x209102d9   | U1     | 1 0x1                               |  |
| CFG-MSGOUT-RTCM 3X TYPE1230 USB | 0x20910306   | U1     | 1 0x1                               |  |
| CFG-TMODE-MODE                  | 0x20030001   | E1     | -                                   |  |
| CFG-TMODE-POS_TYPE              | 0x20030002   | E1     | -                                   |  |
| CFG-TMODE-FIXED_POS_ACC         | 0x4003000f   | U4     | <ul> <li>mm_scaled 0.1</li> </ul>   |  |
| CFG-TMODE-LAT                   | 0x40030009   | 14     | <ul> <li>deg scaled 1e-7</li> </ul> |  |
| CFG-TMODE-LON                   | 0x4003000a   | 14     | <ul> <li>deg scaled 1e-7</li> </ul> |  |
| CFG-TMODE-HEIGHT                | 0x4003000b   | 14     | • cm                                |  |
| CFG-TMODE-LAT_HP                | 0x2003000c   | 11     | - deg scaled 1e-9                   |  |
|                                 | I AVADDADDDA | 11     | P.ef belens neb                     |  |

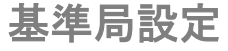

緯度経度楕円体高の精密位置に関しては、後処理のRTKもしくはVRSの平均値でよい

### CFG-TMODEで新たにリストにいれた項目に関しては以下のように設定する

| UBX - CFG (Config) - VALSET (New Configuration)                                                                                                    |                                                                                                    |                                                                                                    |                                                                                                    |      | UBX - CFG (0                                                                                                    | Config) - VALSET (New Configuration)                                                                                                    |                                                                                                    |                                                                              |                                                                                                    |                                      |
|----------------------------------------------------------------------------------------------------|----------------------------------------------------------------------------------------------------|----------------------------------------------------------------------------------------------------|----------------------------------------------------------------------------------------------------|------|----------------------------------------------------------------------------------------------------|----------------------------------------------------------------------------------------------------|----------------------------------------------------------------------------------------------------|------------------------------------------------------------------------------|----------------------------------------------------------------------------------------------------|--------------------------------------|
| Compose list entry<br>Group CFG-TMODE<br>Key name CFG-TMODE-MODE<br>Key ID 20030001                                                                                                    | ▼<br>Add to List                                                                                                    | Details<br>Title<br>Descriptior<br>Type: E1                                                                                                    | Receiver mode                                                                                                    |      | – Compose li<br>Group<br>Key name<br>Key ID                                                                                             | st entry<br>CFG-TMODE<br>CFG-TMODE-POS_TYPE<br>20030002                                                                                                    | ▼<br>Add to List                                                                                                    | Detai<br>Title<br>Desc<br>Type                                               | Is<br>Determines wheth<br>ECEF or LAT/LO1<br>cription<br>x E1                                                                                                    | ier the ARP position is<br>1/HEIGHT? |
| Configuration changes to send                                                                                                    |                                                                                                    |                                                                                                    |                                                                                                    |      | Configuratio                                                                                                    | on changes to send                                                                                                    |                                                                                                    |                                                                              |                                                                                                    |                                      |
| Key         CFG-MSGOUT-RTCM_3X_TYPE1087_USB         CFG-MSGOUT-RTCM_3X_TYPE1097_USB         CFG-MSGOUT-RTCM_3X_TYPE1127_USB         CFG-MSGOUT-RTCM_3X_TYPE1127_USB         CFG-MSGOUT-RTCM_3X_TYPE1127_USB         CFG-MSGOUT-RTCM_3X_TYPE1127_USB         CFG-MSGOUT-RTCM_3X_TYPE1230_USB         CFG-TMODE-MODE         CFG-TMODE-HOS_TYPE         CFG-TMODE-FIXED_POS_ACC         CFG-TMODE-LAT         CFG-TMODE-LON         CFG-TMODE-LAT_HP         CFG-TMODE-LON_HP         CFG-TMODE-LON_HP         CFG-TMODE-LON_HP | Key ID           0x209102d4           0x2091031b           0x209102d9           0x20910306           0x20030001           0x20030002           0x4003000f           0x4003000b           0x2003000c           0x4003000b           0x2003000c           0x2003000c           0x2003000c           0x2003000c           0x2003000c           0x2003000c | Type         Val           U1         1           U1         1           U1         1           U1         1           U1         1           U1         1           U1         1           U1         1           U1         1           E1         -           U4         -           I4         -           I1         -           I1         - | ue<br>x1<br>x1<br>x1<br>x1<br>deg scaled 0.1<br>deg scaled 1e-7<br>deg scaled 1e-7<br>cm<br>deg scaled 1e-9<br>deg scaled 1e-9<br>mm scaled 0.1 |      | Key<br>CFG-MSG<br>CFG-MSG<br>CFG-MSG<br>CFG-TMC<br>CFG-TMC<br>CFG-TMC<br>CFG-TMC<br>CFG-TMC<br>CFG-TMC<br>CFG-TMC<br>CFG-TMC<br>CFG-TMC | OUT-RTCM_3X_TYPE1087_USB<br>OUT-RTCM_3X_TYPE1097_USB<br>OUT-RTCM_3X_TYPE1127_USB<br>OUT-RTCM_3X_TYPE1230_USB<br>DE-MODE<br>DE-POS_TYPE<br>DE-FIXED_POS_ACC<br>DE-LAT<br>DE-LAT<br>DE-LON<br>DE-HEIGHT<br>DE-LAT_HP<br>DE-LON_HP<br>DE-HEIGHT_HP | Key ID           0x209102d4           0x2091031b           0x209102d9           0x20910306           0x20030001           0x20030002           0x40030006           0x4003000b           0x2003000c           0x4003000b           0x2003000c           0x2003000c           0x2003000c           0x2003000c           0x2003000c           0x2003000c           0x2003000c | Type<br>U1<br>U1<br>U1<br>E1<br>E1<br>U4<br>I4<br>I4<br>I4<br>I1<br>I1<br>I1 | Value 1 0x1 1 0x1 1 0x1 1 0x1 1 0x1 2 -FIXED mm scaled 0.1 - deg scaled 1e-7 - deg scaled 1e-7 - cm - deg scaled 1e-9 - deg scaled 1e-9 - deg scaled 1e-9 - mm scaled 0.1 |                                      |
| Value<br>Value<br>0 - Disabled<br>0 - Disabled<br>1 - Survey In<br>2 - Fixed Mode (true ARP position information                                                                                                    | ▼<br>required                                                                                                    |                                                                                                    |                                                                                                    | Read | -Value<br>0 - Po<br>0 - Po<br>1 - Po                                                                                                    | osition is ECEF<br>osition is ECEF<br>osition is Lat/Lon/Height                                                                                                    | •                                                                                                    |                                                                              |                                                                                                    | Read re                              |

緯度経度楕円体高の精密位置に関しては、後処理のRTKもしくはVRSの平均値でよい

### CFG-TMODEで新たにリストにいれた項目に関しては以下のように設定する

| UBX - CFG (Config) - VALSET (New Configuration)                                                                                                    |                                                                                                    | UBX - CFG (Config) - VALSET (New Configuration)                                                                                                    |                                                                                                    |                                                                                                    |
|----------------------------------------------------------------------------------------------------|----------------------------------------------------------------------------------------------------|----------------------------------------------------------------------------------------------------|----------------------------------------------------------------------------------------------------|----------------------------------------------------------------------------------------------------|
| Compose list entry<br>Group CFG-TMODE                                                                                                    | Title Fixed position 3D accuracy                                                                                                    | Compose list entry<br>Group CFG-TMODE                                                                                                    | Details                                                                                                    | Latitude of the ARP position.                                                                                                    |
| Key name     CFG-TMODE-FIXED_POS_ACC       Key ID     4003000F       Add to List                                                                                                    | Description<br>Type: U4                                                                                                    | Key name     CFG-TMODE-LAT       Key ID     40030009                                                                                                    | Descriptio     to List     Type: 14                                                                                                    | on This will only be used if CFG-TMODE-<br>MODE=FIXED and CFG-TMODE-<br>POS_TYPE=LLH.                                                                                                    |
| Configuration changes to send                                                                                                    |                                                                                                    | Configuration changes to send                                                                                                    |                                                                                                    |                                                                                                    |
| Key         Key ID           CFG-MSGOUT-RTCM_3X_TYPE1087_USB         0x209102d4           CFG-MSGOUT-RTCM_3X_TYPE1097_USB         0x2091031b           CFG-MSGOUT-RTCM_3X_TYPE1127_USB         0x209102d9           CFG-MSGOUT-RTCM_3X_TYPE1230_USB         0x20910306           CFG-MSGOUT-RTCM_3X_TYPE1230_USB         0x20910306           CFG-TMODE-MODE         0x20030001           CFG-TMODE-POS_TYPE         0x20030002           CFG-TMODE-IXED_POS_ACC         0x40030009           CFG-TMODE-LAT         0x4003000a           CFG-TMODE-LON         0x4003000b           CFG-TMODE-LAT_HP         0x2003000c           CFG-TMODE-LAT_HP         0x2003000c           CFG-TMODE-LON_HP         0x2003000c           CFG-TMODE-LON_HP         0x2003000c           CFG-TMODE-LON_HP         0x2003000c | Type         Value         Image: Constraint of the system         Image: Constraint of the system         Image: Constresystem         Image: Constraint of the syst | KeyKey IDCFG-MSGOUT-RTCM_3X_TYPE1087_USB0x2091CFG-MSGOUT-RTCM_3X_TYPE1097_USB0x2091CFG-MSGOUT-RTCM_3X_TYPE1127_USB0x2091CFG-MSGOUT-RTCM_3X_TYPE1230_USB0x2091CFG-TMODE-MODE0x2003CFG-TMODE-POS_TYPE0x2003CFG-TMODE-FIXED POS ACC0x4003CFG-TMODE-LAT0x4003CFG-TMODE-LAT0x4003CFG-TMODE-LAT_HP0x2003CFG-TMODE-LON_HP0x2003CFG-TMODE-LON_HP0x2003CFG-TMODE-HEIGHT_HP0x2003CFG-TMODE-HEIGHT_HP0x2003 | Type         Va           J2d4         U1         1           J31b         U1         1           J2d9         U1         1           J2d9         U1         1           J306         U1         1           J0001         E1         2           D002         E1         1           D006         U4         10           D000a         I4         3           O00a         I4         -           O00b         I4         -           O00c         I1         -           O00d         I1         - | alue Ox1 Ox1 Ox1 Ox1 Ox1 Ox1 Ox1 FIXED LLH O Oxa mm scaled 0.1 56663420 Ox1542407c deg scaled deg scaled 1e-7 cm deg scaled 1e-9 mm scaled 0.1  Remove Remove Remov |
| Value $100$                                                                                                    |                                                                                                    | Value<br>356663420<br>unit deg. gazled 16.7 (古平の)                                                                                                    |                                                                                                    | Value hex<br>1542407c<br>EINITE 7 +/= ) Bead receiver                                                                                                    |
| unit mm scaled 0.1 mm/よりノ C、 C                                                                                                    | Iよ100Cし/こ Head receiver                                                                                                    | 1111111111111111111111111111111111111                                                                                                    | 長(小数)<br>と、35666                                                                                                    | 品以下/117                                                                                                    |

### CFG-TMODEで新たにリストにいれた項目に関しては以下のように設定する

#### UBX - CFG (Config) - VALSET (New Configuration)

| - Compose list | t entry       |   |             | Details     |                                                                   |
|----------------|---------------|---|-------------|-------------|-------------------------------------------------------------------|
| Group          | CFG-TMODE     | • |             | Title       | Longitude of the ARP position.                                    |
| Key name       | CFG-TMODE-LON |   | •           | Description | This will only be used if CFG-TMODE-<br>MODE=EIXED and CEG-TMODE- |
| Key ID         | 4003000A      |   | Add to List | Type: 14    | POS_TYPE=LLH.                                                     |

#### Configuration changes to send

| Key                             | Key ID     | Туре | Value                               | ^      |
|---------------------------------|------------|------|-------------------------------------|--------|
| CFG-MSGOUT-RTCM_3X_TYPE1087_USB | 0x209102d4 | U1   | 1 0x1                               |        |
| CFG-MSGOUT-RTCM_3X_TYPE1097_USB | 0x2091031b | U1   | 1 0x1                               | 1.00   |
| CFG-MSGOUT-RTCM_3X_TYPE1127_USB | 0x209102d9 | U1   | 1 0x1                               |        |
| CFG-MSGOUT-RTCM_3X_TYPE1230_USB | 0x20910306 | U1   | 1 0x1                               |        |
| CFG-TMODE-MODE                  | 0x20030001 | E1   | 2 - FIXED                           |        |
| CFG-TMODE-POS_TYPE              | 0x20030002 | E1   | 1 - LLH                             |        |
| CFG-TMODE-FIXED_POS_ACC         | 0x4003000f | U4   | 10 Oxa mm scaled 0.1                |        |
| CFG-TMODE-LAT                   | 0x40030009 | 14   | 356663420 0x1542407c deg scal       | ed     |
| CFG-TMODE-LON                   | 0x4003000a | 14   | 1397922104 0x53529938 dea sca       | ale    |
| CFG-TMODE-HEIGHT                | 0x4003000b | 14   | - cm                                |        |
| CFG-TMODE-LAT_HP                | 0x2003000c | 11   | <ul> <li>deg scaled 1e-9</li> </ul> |        |
| CFG-TMODE-LON_HP                | 0x2003000d | 11   | <ul> <li>deg scaled 1e-9</li> </ul> |        |
| CFG-TMODE-HEIGHT_HP             | 0x2003000e | 11   | <ul> <li>mm_scaled 0.1</li> </ul>   | $\sim$ |
| <                               |            |      |                                     | >      |

-Value

|                      | Value hex |               |
|----------------------|-----------|---------------|
| 1397922104           | 53529938  |               |
| unit deg scaled 1e-7 |           | Read receiver |

#### 精密位置の経度(小数点以下7桁) 139.7922104だと、1397922104

#### UBX - CFG (Config) - VALSET (New Configuration)

| Compose list entry              |             | Detail:<br>Title | s<br>Height of the ARP pos                          | sition.                 |            |
|---------------------------------|-------------|------------------|-----------------------------------------------------|-------------------------|------------|
| Group CFG-TMODE                 | •           |                  | ļ                                                   |                         |            |
| Key name CFG-TMODE-HEIGHT       | •           | Desc             | ription This will only be used<br>MODE=FIXED and CF | if CFG-TMOD<br>G-TMODE- | E-         |
| Key ID 4003000B                 | Add to List | Туре:            | : 14  PUS_TYPE=LLH.                                 |                         |            |
| - Configuration changes to send |             |                  |                                                     |                         |            |
| Key                             | Key ID      | Туре             | Value                                               | ^                       |            |
| CEG-MSGOUT-BTCM 3X TYPE1087 USB | 0x209102d4  | U1               | 1 0x1                                               |                         |            |
| CFG-MSGOUT-RTCM 3X TYPE1097 USB | 0x2091031b  | U1               | 1 0x1                                               | _                       |            |
| CFG-MSGOUT-RTCM 3X TYPE1127 USB | 0x209102d9  | U1               | 1 0x1                                               |                         |            |
| CFG-MSGOUT-RTCM 3X TYPE1230 USB | 0x20910306  | U1               | 1 0x1                                               |                         |            |
| CFG-TMODE-MODE                  | 0x20030001  | E1               | 2 - FIXED                                           |                         |            |
| CFG-TMODE-POS_TYPE              | 0x20030002  | E1               | 1 - LLH                                             |                         |            |
| CFG-TMODE-FIXED_POS_ACC         | 0x4003000f  | U4               | 10 Oxa mm scaled 0.1                                |                         |            |
| CFG-TMODE-LAT                   | 0x40030009  | 14               | 356663420 0x1542407c de                             | g scaled                |            |
| CFG-TMODE-LON                   | 0x4003000a  | 14               | 1397922104 0x53529938 d                             | eg scale                |            |
| CFG-TMODE-HEIGHT                | 0x4003000b  | 14               | 59 0x3b cm                                          |                         | Remov      |
| CFG-TMODE-LAT_HP                | 0x2003000c  | 11               | <ul> <li>deg scaled 1e-9</li> </ul>                 |                         | Tremov     |
| CFG-TMODE-LON_HP                | 0x2003000d  | 11               | <ul> <li>deg scaled 1e-9</li> </ul>                 |                         |            |
| CFG-TMODE-HEIGHT_HP             | 0x2003000e  | 11               | <ul> <li>mm_scaled 0.1</li> </ul>                   | ~                       | Pomor      |
| <                               |             |                  |                                                     | >                       | hemov      |
| Value                           |             |                  |                                                     |                         |            |
| 5976                            |             |                  | Value hex                                           |                         |            |
| 59.76                           |             |                  | Зb                                                  |                         |            |
| unit cm                         |             |                  |                                                     | Rea                     | d receiver |

#### 精密位置の楕円体高(小数点以下2桁) 59.76だと5976

### CFG-TMODEで新たにリストにいれた項目に関しては以下のように設定する

| ompose list entry               |                          | _ Detail | s                               |                                 |         |                        |
|---------------------------------|--------------------------|----------|---------------------------------|---------------------------------|---------|------------------------|
| Group CFG-TMODE                 | Title                    |          | High-precision height of the AP | }P po                           | sition. |                        |
| Key name CFG-TMODE-HEIGHT_HP    | name CFG-TMODE-HEIGHT_HP |          | ription                         | n Accepted range is -99 to +99. |         | ill only be<br>and CFG |
| Key ID 2003000E                 | Add to List              | Type: 11 |                                 | TMODE-POS_TYPE=LLH.             |         |                        |
| onfiguration changes to send    |                          |          |                                 |                                 |         |                        |
| Key                             | Key ID                   | Туре     | Value                           | •                               | ~       |                        |
| CFG-MSGOUT-RTCM 3X TYPE1087 USB | 0x209102d4               | U1       | 1 0x                            | 1                               |         |                        |
| CFG-MSGOUT-RTCM 3X TYPE1097 USB | 0x2091031b               | U1       | 1 0x                            | 1                               |         |                        |
| CFG-MSGOUT-RTCM_3X_TYPE1127_USB | 0x209102d9               | U1       | 1 0x                            | 1                               |         |                        |
| CFG-MSGOUT-RTCM_3X_TYPE1230_USB | 0x20910306               | U1       | 1 0x                            | 1                               |         |                        |
| CFG-TMODE-MODE                  | 0x20030001               | E1       | 2 · F                           | IXED                            |         |                        |
| CFG-TMODE-POS_TYPE              | 0x20030002               | E1       | 1 - L                           | LH                              |         |                        |
| CFG-TMODE-FIXED_POS_ACC         | 0x4003000f               | U4       | 10 0                            | xa mm scaled 0.1                |         |                        |
| CFG-TMODE-LAT                   | 0x40030009               | 14       | 3566                            | 63420 0x7c deg scaled 1e-7      |         |                        |
| CFG-TMODE-LON                   | 0x4003000a               | 14       | 1397                            | 922104 0x38 deg scaled 1e-7     |         |                        |
| CFG-TMODE-HEIGHT                | 0x4003000b               | 14       | 59 0                            | x3b cm                          |         | Deres                  |
| CFG-TMODE-LAT_HP                | 0x2003000c               | 1        | 0 0xl                           | D deg scaled 1e-9               |         | Remov                  |
| CFG-TMODE-LON_HP                | 0x2003000d               | 11       | 0 0xl                           | D deg scaled 1e-9               |         |                        |
| CFG-TMODE-HEIGHT_HP             | 0x2003000e               | 11       | 0 0xl                           | 0 mm scaled 0.1                 | $\sim$  |                        |
| c                               |                          |          |                                 | >                               |         | Hemov                  |
| alue                            |                          |          |                                 |                                 |         |                        |
|                                 |                          |          |                                 | Value hex                       |         |                        |
| 0                               |                          |          | -                               | 0                               |         |                        |

High precision modeである細かい 設定の CFG-TMODE-LAT\_HP CFG-TMODE-LON\_HP CFG-TMODE-HEIGHT\_HP に関してはイマイチ不明

とりあえず0で大丈夫そう

COM15 - u-center 19.01 - [Messages - UBX - NAV (Navigation) - PVT (Navigation PVT Solution)]

P File Edit View Player Receiver Tools Window Help

🗅 🔲 🖆 🗕 🎒 🔃 🕺 🛍 🛍 🧭

| ━ ▾ ┉ ▾ | 〽 鯊 击 || ▲ ■ | Ⅱ | ● | ◀ ┣ ▶ ▾ ⋫ ⊮ ∄

#### 

| INF (Information)              | UBX - NAV (Navigation) - PVT (Navigation PVT Solut                                          | ion)                                | 6 s                    |
|--------------------------------|---------------------------------------------------------------------------------------------|-------------------------------------|------------------------|
| ⊞. LOG (Data Logger)           |                                                                                             |                                     |                        |
| MGA (Multiple GNSS Assistance) | Param                                                                                       | Value                               | Unite                  |
| ⊞. MON (Monitor)               | GPS Time Tag                                                                                | 198848 000                          | [9]                    |
| 🖻 NAV (Navigation)             | UTC Date and Time                                                                           | 26/ 2/ 2019 07:13:50 -000268842     | [0]                    |
| AOPSTATUS (AssistNow Autc      | UTC Date and Time Confirmation Status                                                       | Date: CONFIRMED, Time: CONFIRM      |                        |
| ATT (Attitude Solution)        | UTC Time Accuracy<br>Resilien Fin Tupe                                                      | 3<br>TIME                           | [ns]                   |
| CLOCK (Clock Status)           | Fix Flags                                                                                   | FixOK                               |                        |
| COV (Covariance Matrices)      | PSM state                                                                                   | n/a                                 |                        |
| DGPS (DGPS Data)               | Position Latitude, Longitude, Height, MSL<br>Regition Acquirage Estimate Mariagnal Vertical | 35.6663420, 139.7922104, 0.6, -38.9 | [deg,deg,m,m]<br>[m m] |
| DOP (Dilution of Precision)    | Velocity North East Down                                                                    | 0.0, 0.0                            | [m,m]<br>[m/s m/s m/s] |
| EELL (Position Error Ellipse)  | Velocity, Heading Accuracy Estimate                                                         | 20.000, 72.7                        | [m/s,deg]              |
| EKFSTATUS (Status)             | Speed over Ground                                                                           | 0.000                               | [m/s]                  |
| EOE (End Of Epoch)             | Heading of Motion, Heading of Vehicle<br>Magnetic Declination, Declination Accuracy Estim   | U.U, n/a<br>n/a n/a                 | (deg,deg)<br>(deg.deg) |
| GEOFENCE (Geofencing statu     | PDOP                                                                                        | 99.99                               | [669,869]              |
| HNR (High Navigation Rate)     | #SVs Used                                                                                   | 31                                  |                        |
| HPPOSECEF (High Precision )    | Carrier Range Status                                                                        | Not used                            |                        |
| - HPPOSLLH (High Precision G   |                                                                                             |                                     |                        |
| ODO (Odometer)                 |                                                                                             |                                     |                        |
| DOSECTE (Desition ECEE)        |                                                                                             |                                     |                        |
| POSELLU (Conduction ECEF)      |                                                                                             |                                     |                        |
| DVT (Navination DVT Solution)  |                                                                                             |                                     |                        |
| PELDOSN Poll Message           |                                                                                             |                                     |                        |
| PESETODI Enable Message        |                                                                                             |                                     |                        |
| SAT (Sate                      |                                                                                             |                                     |                        |
| SBAS (SBAS ) JISABLE Message   |                                                                                             |                                     |                        |
|                                |                                                                                             |                                     |                        |
|                                |                                                                                             |                                     |                        |
| SOL (Navigation Solution)      |                                                                                             |                                     |                        |
|                                |                                                                                             |                                     |                        |
| SVIN (Survey-in)               |                                                                                             |                                     |                        |
| SVINFO (SV Information)        |                                                                                             |                                     |                        |
| TIMEBDS (BDS Time)             |                                                                                             |                                     |                        |
| TIMEGAL (Galileo Time)         |                                                                                             |                                     |                        |
| - TIMEGLO (GLO Time)           |                                                                                             |                                     |                        |
| TIMEGPS (GPS Time)             |                                                                                             |                                     |                        |

UBX-NAV-PVTを右クリックし、Enable Messageをクリックする

### 右に表示されているFix Modeが3D から「TIME」になるとOK

#### 基準局設定

## 設定したら(※重要)

| 🔞 COM8 - u-center 8.24                     |                                       |        |                                                        |
|--------------------------------------------|---------------------------------------|--------|--------------------------------------------------------|
| File Edit View Player                      | Receiver Tools Window Help            |        |                                                        |
| : □ ■ ≥ +                                  | Port ><br>Baudrate >                  |        |                                                        |
| Messages - UBX - CFG                       | Location API<br>Sensor API            | >      |                                                        |
| PM2 (Extended<br>PMS (Power M              | Network connection                    | >      | UBX - CFG (Config) - RATE (Rates)                      |
| PRT (Ports)<br>PWR (Power)<br>RATE (Rates) | NTRIP Server/Caster<br>NTRIP Client   |        | Time Source 1 - GPS time   Measurement Period 200 [ms] |
| RINV (Remote I<br>RST (Reset)              | Autobauding<br>Debug Messages         |        | Measurement Frequency 5.00 [Hz]                        |
| SBAS (SBAS Set                             | Generation<br>Protocol Filter         | ><br>> | Navigation Frequency 5.00 [Hz]                         |
| TMODE (Time M<br>TMODE2 (Time              | Action<br>Differential GNSS Interface | >      | Hotstart<br>Warmstart                                  |
| TP (Timepulse)                             | Epoch detection                       |        | Coldstart                                              |
|                                            | ne Slots)<br>Serial Bus)              |        | Save Config<br>Load Config                             |
| ESF (External Sense                        | pr Fusion)                            |        | Revert Config                                          |

全部終わったら必ずReceiver→Action→Save Configを押す

## RTKのやり方(VRSもしくはRTCM受信方式)

NTRIP client settings

| Pu-center 19.01       |                             |                   |
|-----------------------|-----------------------------|-------------------|
| File Edit View Player | Receiver Tools Window Help  |                   |
| 🗅 日 🖻 🗕 🙆             | Connection                  | >                 |
| ate v nnr v 😵 🎬       | Baudrate                    |                   |
|                       | NTRIP Server/Caster         |                   |
| ith tw to 路 牌 像       | NTRIP Client                | • 🖾 • 🖾 • 🕅 • 🖬 🔞 |
|                       | Autobaudian                 |                   |
|                       | Autobauding                 |                   |
|                       | Debug Messages              |                   |
|                       | Generation                  | >                 |
|                       | Protocol Filter             | >                 |
|                       | Action                      | >                 |
|                       | Differential GNSS Interface |                   |
|                       | Epoch detection             |                   |
|                       |                             |                   |
|                       |                             |                   |
|                       |                             |                   |

ReceiverにあるNTRIP Clientをクリックし、NTRIP client settingsを設定する(IPやマウントポイントなど) ここに関しては各自契約していたり、利用可能である サーバーの情報を打ち込む ※日本テラサットのVRSだと右のような設定になる (Usernameはかくしてあります)

| -NTRIP caster settin | gs                                           |
|----------------------|----------------------------------------------|
| Address:             | ntrip.terasat.co.jp                          |
| Port:                | 5001                                         |
| Username:            |                                              |
| Password:            | *******                                      |
| NTRIP stream         |                                              |
|                      | Update source table 🔀 Request Interval (sec) |
| NTRIP mount poin     | t: VRS_RTCM3(GNSS)  Mount point details      |
| Use manual po        | sition                                       |
| Longitude (deg):     | 0                                            |
| Latitude (deg):      | 0                                            |
| Altitude (m):        | 0                                            |
| Geoid sep. (m):      | 0                                            |
|                      |                                              |

移動局設定

Х

上記の情報を埋め、「OK」をクリックすると、Fix modeの部分 が3D/DGNSS/FIXEDとなりため、RTK測位の状態になる (データ取得方法は次のスライドから) ※RTKしていない状態だと、NMEAは単独測位の結果となる

移動·基準共通

## 測位の始め方

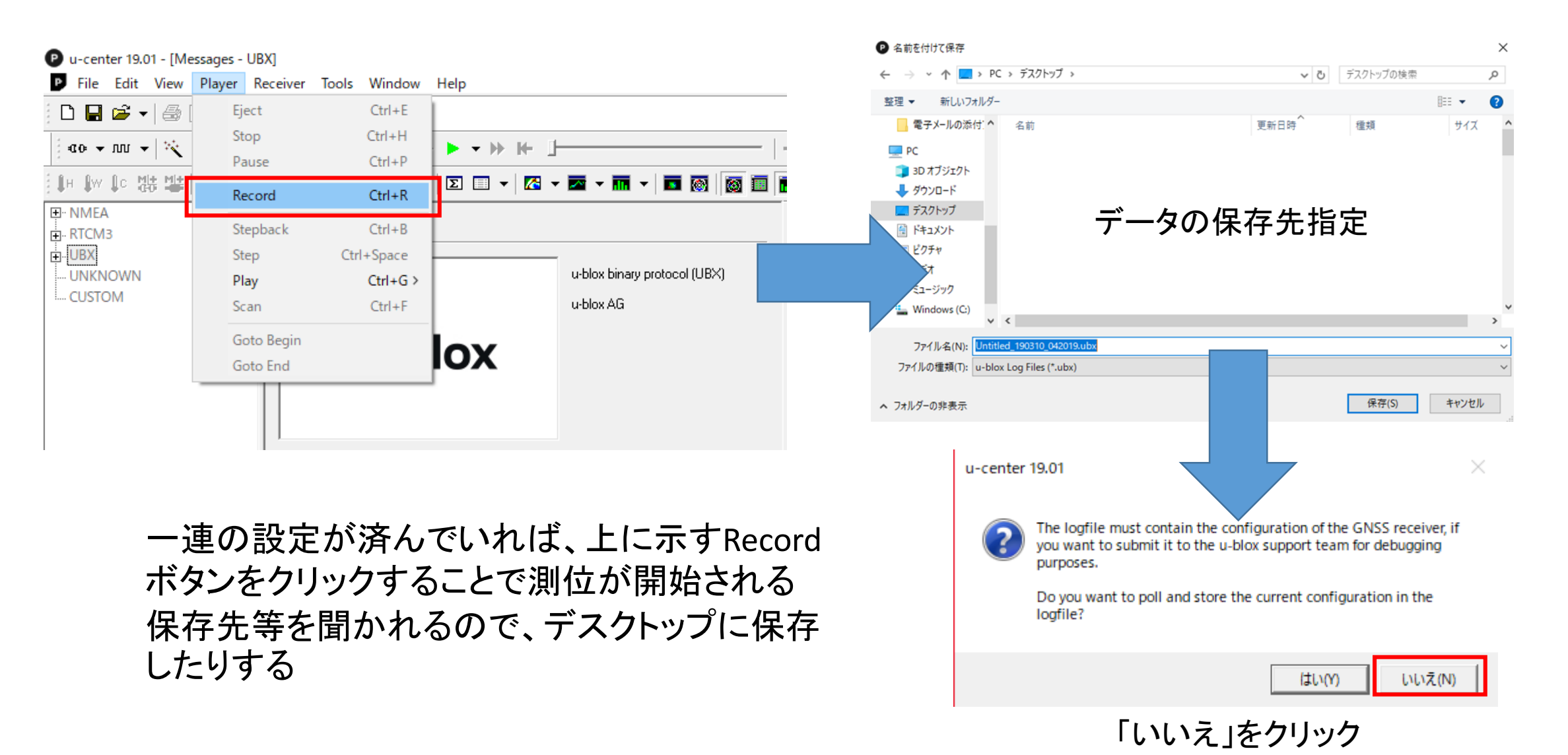

#### 移動·基準共通

## 測位の終わり方

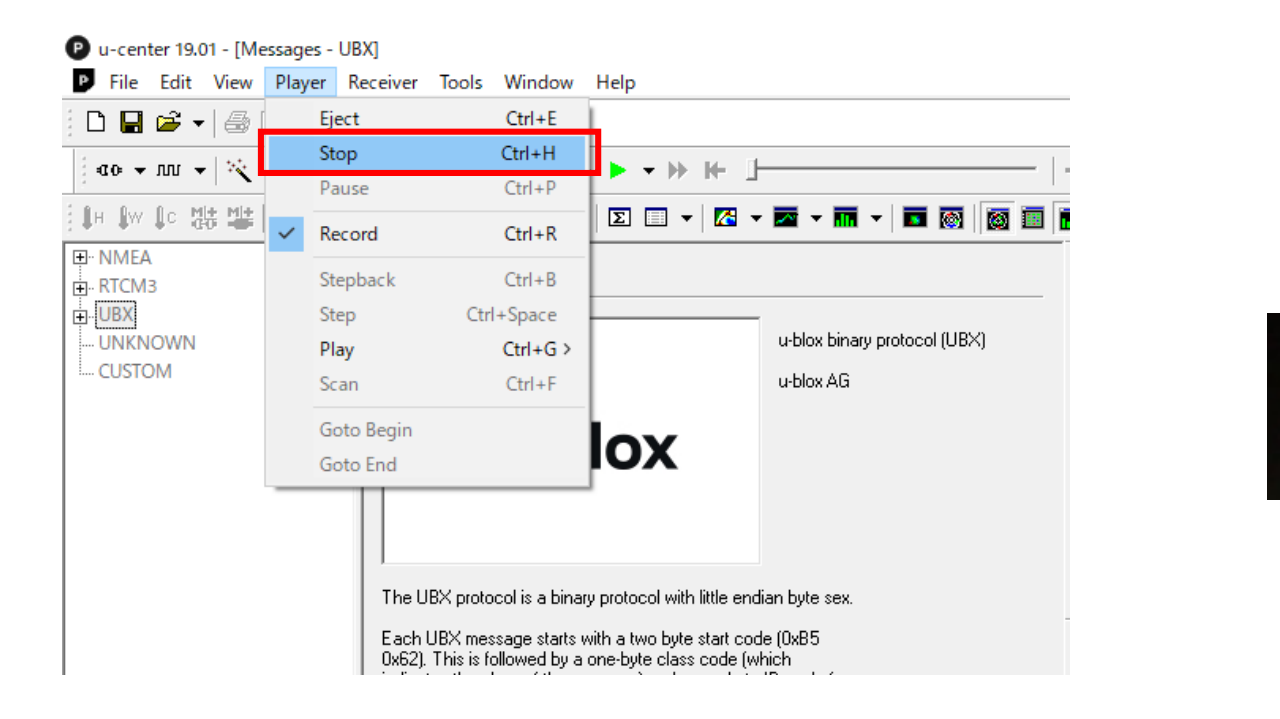

### 測位を終える際は、同様に「Stop」ボタンをクリックする 保存先にファイル生成される(もしくはスタートと同時に表示される)

Untitled\_190310...

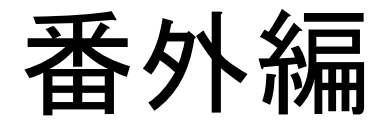

## 以下の項目ではNTRIPサーバーの情報が出てきますが、 各自でNTRIPサーバーを契約してそちらのアドレスを利 用してください

### STRSVRでNTRIPへRAWやRTCMをアップロード(基準局)

C:¥Users¥\*\*\*¥test

Swap Intv

✓ TimeTag

### バージョンは2.4.3 b31以降

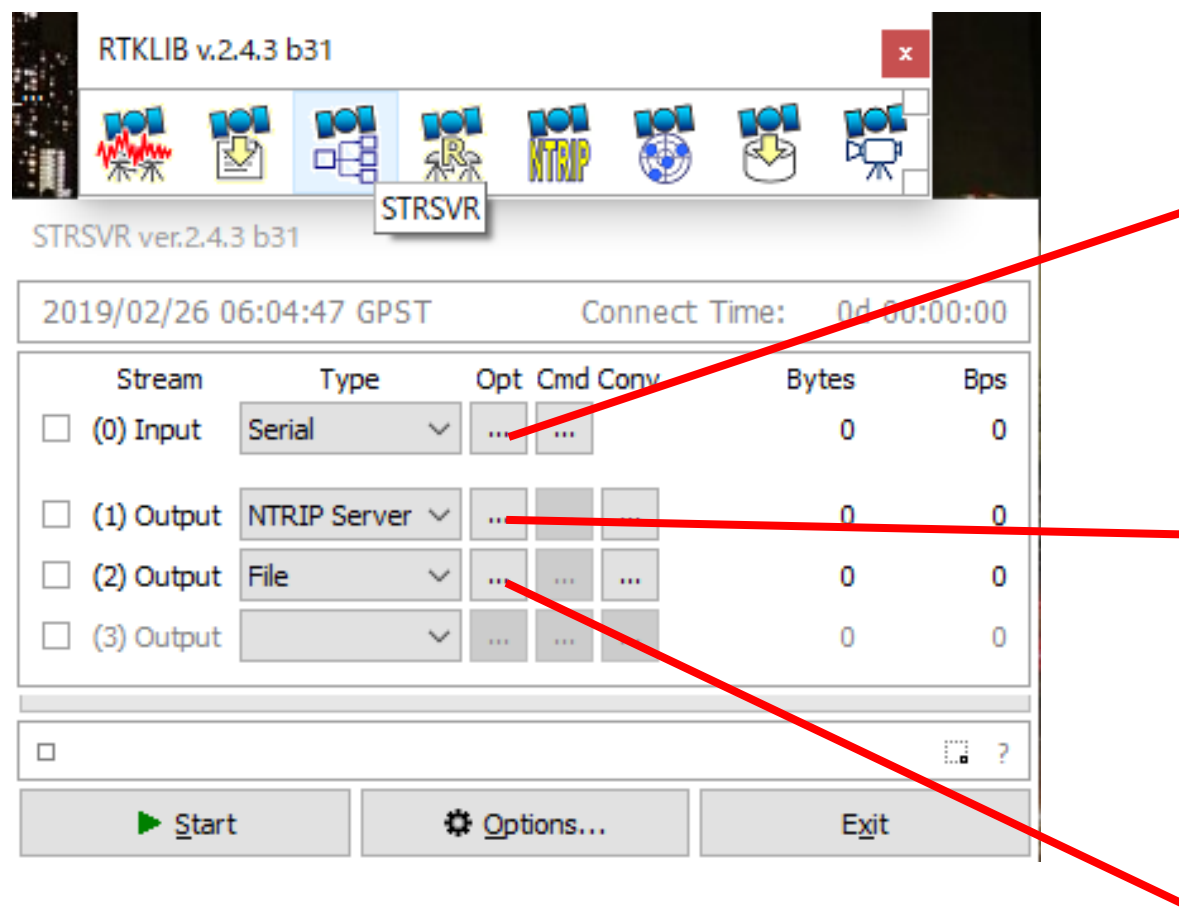

※u-centerの設定が終わり、STRSVRを使用する際に はu-centerを必ず閉じる 同一のポートを使用している以上u-centerとSTRSVR は同時に動作させることができない

|             | Serial Option                      | 5                                        |            |                                               |               |                   | × |               |
|-------------|------------------------------------|------------------------------------------|------------|-----------------------------------------------|---------------|-------------------|---|---------------|
|             | Port<br>Bitrate (bps)<br>Byte Size | COM**<br>115200<br>8 bits<br>eccived Str | ✓ ✓ eam to | Parity<br>Stop Bits<br>Flow Contr<br>TCP Port | No<br>1<br>No | one<br>bit<br>one | > | シリアル通<br>信の情報 |
|             |                                    |                                          |            | ОК                                            |               | Cancel            |   |               |
|             | NTRIP Server                       | Options                                  |            |                                               |               |                   | X |               |
|             | NTRIP Caster                       | Host                                     |            | P                                             | ort           |                   |   |               |
|             | *** *** **                         | **                                       | _          | ~ 2                                           | 101           |                   |   | -             |
|             | Mountpoint                         | Use                                      | r-ID       | P                                             | asswo         | ord               |   | アップロード        |
|             | ECJ**                              | ~                                        |            | •                                             | ••••          | •••               |   | 先の情報          |
|             | String                             |                                          |            |                                               |               |                   |   |               |
|             | Ntrip                              |                                          |            | ОК                                            |               | Cancel            |   |               |
|             |                                    |                                          |            |                                               |               |                   |   |               |
| File Option | s                                  |                                          |            |                                               |               |                   |   | ×             |
| Output File | Path                               |                                          |            |                                               |               |                   |   |               |

....

Cancel

データを基準局用のPCのデスクトップにロギングしておく

2

✓ H

OK

### STRSVRでNTRIPへRAWやNMEAをアップロード(移動局)

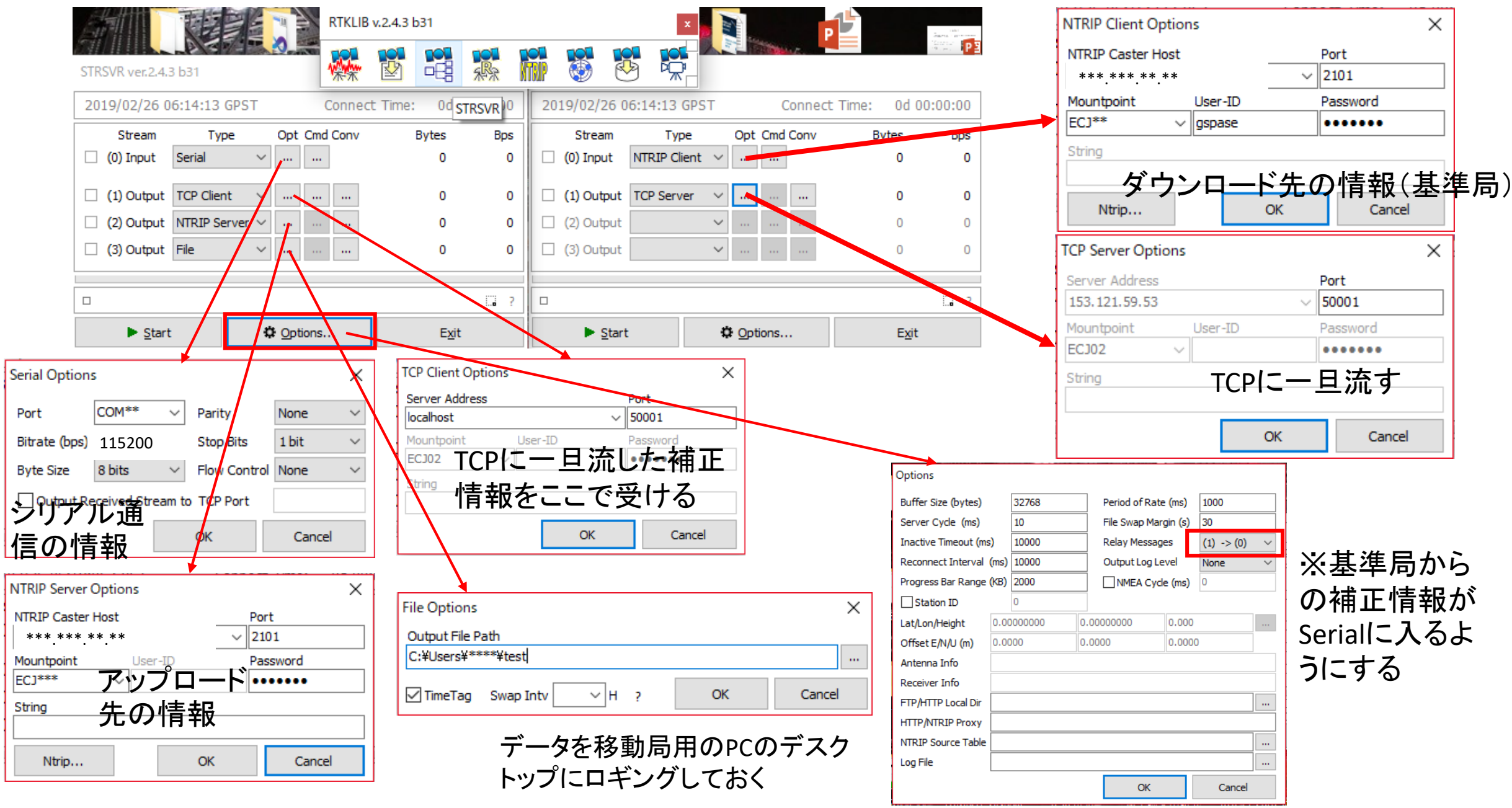

### RTKPLOTを使用してモニタリング(観測局)

| 🧱 RTKPLC                                          | )T ver.2.4.3 b31                                                                                                    |                   | – 🗆 X                                                 |                            |                                                                                                    |                                       |                                       |                    |
|---------------------------------------------------|----------------------------------------------------------------------------------------------------|-------------------|-------------------------------------------------------|----------------------------|----------------------------------------------------------------------------------------------------|---------------------------------------|---------------------------------------|--------------------|
| File Edit                                         | View Windows Help                                                                                                    |                   |                                                       | Connection                 | n Settings                                                                                         | × NTRIP CI                            | ent Options                           | ×                  |
| Open<br>Open<br>Open<br>Open<br>Open              | Solution-1 Ctrl+S<br>Solution-2 Ctrl+Alt+S<br>Map Image Ctrl+N<br>Sky Image<br>Shapefile<br>Waypoint                                                                                                    |                   |                                                       | (1) NTRIP (<br>(2) Time Fo | n Type Opt Cmd Solution Form<br>Client V MMEA0183<br>V Lat/Lon/Height<br>ormat Lat/Lon Format Fiel | A A A A A A A A A A A A A A A A A A A | ister Host<br>int User-ID<br>V gspase | Port 2101 Password |
| Open  <br>Open  <br>Open  <br>Visibili            | Obs Data Ctrl+C<br>Nav Data Ctrl+N<br>Elev Mask                                                                                                    | )<br>1<br>        |                                                       | Timeout/Re                 | e-connect Intvl (ms) 0 100<br>OK Cance                                                             | el Ntri                               | р ОК                                  | Cancel             |
| Save In<br>Save V<br>Save #<br>Save A             | nage Ctrl+<br>Vaypoint<br>of Sats/DOR<br>Z/EL/SNR/MR                                                                                                    |                   |                                                       |                            | KTKPLOT ver.2.4.3 b31                                                                              | ws Help                               |                                       | – – ×              |
| Save E<br>Conne<br>Discor<br>Conne<br>Reloac      | lev Mask<br>ct Ctrl+1<br>anect Ctrl+E<br>cction Settings<br>d Ctrl+F                                                                                                    |                   | ⊥m<br>⊢                                               |                            | Open Solution-1<br>Open Solution-2<br>Open Map Image<br>Open Sky Image<br>Open Shapefile           | Ctrl+S<br>Ctrl+Alt+S<br>Ctrl+M        |                                       | × ۵ \$             |
| STRSVR ver.2.4.3 b31                              |                                                                                                    |                   | •<br>NTRIP Client Options                             | X                          | Open Waypoint Open Obs Data Open Nav Data                                                          | Ctrl+O<br>Ctrl+N                      |                                       |                    |
| 2019/02/26 06:36:2<br>Stream T<br>(0) Input NTRIP | 7 GPST Conner<br>ype Opt Cmd Conv<br>Client V                                                                                                    | Bytes Bps         | Minda Custer Hote<br>*** *** **<br>Mountpoint User-ID | V 2101<br>Password         | Open Elev Mask<br>Visibility Analysis                                                              | Ctelul                                |                                       |                    |
| (1) Output File  (2) Output  (3) Output           | ····         ····         ····         ····           ····         ····         ····         ····         ····           ····         ····         ····         ····         ····           ····         ····         ····         ····         ···· | <b>0 0</b><br>0 0 | String Ntrip O                                        | K Cancel                   | Save Hinge<br>Save Waypoint<br>Save # of Sats/DOR<br>Save AZ/EL/SNR/MR<br>Save Elev Mask           |                                       |                                       |                    |
|                                                   |                                                                                                    | . ?               | NMEAデータを観                                             | 見測局用のPCの                   | Connect<br>Disconnect<br>Connection Settings                                                       | Ctrl+T<br>Ctrl+D                      |                                       | 1 m                |
| ► <u>S</u> tart                                   | Cptions                                                                                                    | E <u>x</u> it     | デスクトップにロ                                              | ギングしておく                    | Reload                                                                                             | Ctrl+R                                |                                       | +                  |